# Oracle SOA Suite 11g Installing Oracle SOA Suite for HL7 Exploration

michael@czapski.id.au June 2010

| Table of Contents                                          |    |
|------------------------------------------------------------|----|
| Introduction                                               | 1  |
| Pre-requisites                                             | 2  |
| Download Software                                          | 2  |
| JDK 1.6 Update 20                                          | 2  |
| Database                                                   | 2  |
| WebLogic Server                                            | 3  |
| Repository Creation Utility                                | 3  |
| SOA Suite and Patch Set 2                                  | 3  |
| JDeveloper IDE and SOA and BPM Updates                     | 3  |
| B2B Document Editor                                        | 4  |
| Install Software                                           | 4  |
| Install Oracle Database Express Edition                    | 4  |
| Run Repository Creation Utility                            | 6  |
| Install SOA Suite                                          | 10 |
| Install JDK 1.6.0 Update 20                                | 10 |
| Install WebLogic Server                                    | 11 |
| Install SOA Suite 11g                                      | 14 |
| Install Patch Set 2                                        | 18 |
| Install Oracle Enterprise Pack for Eclipse (Optional)      | 21 |
| Install Oracle Service Bus (Optional)                      | 21 |
| Install JDeveloper IDE and Extensions                      | 24 |
| Install Oracle B2B Document Editor and Standards Libraries | 31 |
| Configure WebLogic Domain                                  | 40 |
| Change Runtime Properties for Development                  | 48 |
| Change WebLogic Server Console Settings                    | 48 |
| Increase diagnostics through Enterprise Manager            | 50 |
| Expand DB Pools                                            | 51 |
| References                                                 | 53 |

## Introduction

As Sun Microsystems, and SeeBeyond before it, Oracle provides support for integration of systems which use HL7 v2.x messaging. Unlike Sun, and SeeBeyond before it, Oracle treats HL7 messaging as Business to Business exchanges (B2B) and uses the B2B part of the Oracle SOA Suite to accomplish the task [1].

There are numerous articles on Oracle SOA Suite and on Oracle B2B. To wade through this material to get to a concise set of steps needed to get started with HL7 messaging is a chore precisely because there is so much material about the SOA Suite and so little on how to deal with HL7 suing it. I set off to work out what it takes to do HL7 messaging and to document it for myself and others.

This article walks through the installation and configuration of all Oracle software necessary to implement HL7 v2.x messaging as development / experimentation environment. It assumes a single machine with limited resources.

I expect that there will be subsequent articles in this series which will use this infrastructure to implement specific HL7 v2.x examples.

## **Pre-requisites**

It is assumed that a Windows XP SP3 platform, with a minimum of 3GB of memory. A machine with less memory will simply not cope with the demands. It is necessary to make sure that a minimum 40Gb of free disk space is available for installation of the necessary software and for use afterwards.

All software that needs to be downloaded adds up to nearly 10Gb. Allow for the time and space needed to complete all downloads.

After installation the software will occupy nearly 9Gb, before any project work is started.

Oracle software can be installed on a number of different platforms. See Oracle Fusion Middleware – System Requirements and Specifications [11]. In this article we are dealing with Windows XP SP3.

### **Download Software**

The Oracle B2B 11g Site [2] contains references to material pertaining to release 11g of the B2B Suite. This is the version which we will use.

Since Oracle B2B 11g is a part of the Oracle SOA Suite 11g, the requisite software, and the order in which it must be installed, is discussed at the Oracle SOA Suite 11g Site[3]. The material presented there is reproduced here for convenience.

### JDK 1.6 Update 20

While the SOA Suite comes with a version of the Java Development Kit it is recommended to use the Sun JDK for development work. It is not my recommendation but I don't have grounds on which to say otherwise so I will follow it. Download the jdk-6u20-windows-i586.exe from wherever you get JDKs, for example <u>http://java.sun.com/javase/downloads/widget/jdk6.jsp</u>.

### Database

Download the Oracle Database 10g Express Edition [4] for Windows XP from http://www.oracle.com/technology/software/products/database/xe/htdocs/102xewinso ft.html, making sure to choose the Universal variant - OracleXEUniv.exe. This is a 220Mb download. (4 June 2010)

Note that the Oracle Database Express Edition 10g Release 2 (10.2) places restrictions on the database installation and execution environment. For use in production environments it will be necessary to use a regular Oracle Database of the appropriate release. See [8], sections 3.2 - 3.4, for a discussion of these restrictions. See Oracle

SOA Suite documentation for database support information. The Oracle Database Express Edition is sufficient for the purposes of this article series.

### WebLogic Server

Download the Oracle WebLogic Server 10.3.3[5], which is the runtime environment for Oracle SOA Suite-based solutions including B2B solutions, from Oracle WebLogic Server Downloads page at

http://www.oracle.com/technology/software/products/ias/htdocs/wls\_main.html, choosing "Oracle WebLogic Server 11gR1 (10.3.3) + Coherence - Package Installer" - wls1033\_win32.exe. This is an 800Mb download. (4 June 2010)

### **Repository Creation Utility**

Download the Repository Creation Utility through the Required Additional Software section of the Oracle Fusion Middleware Downloads page [5] <u>http://download.oracle.com/otn/nt/middleware/11g/ofm\_rcu\_win\_11.1.1.3.0\_disk1\_1\_of1.zip</u>. This is a 260Mb download. (15 June 2010)

### SOA Suite and Patch Set 2

Download the SOA Suite 11.1.1.2.0 through the Oracle Fusion Middleware Downloads page [5] http://download.oracle.com/otn/nt/middleware/11g/ofm\_soa\_generic\_11.1.1.2.0\_disk 1\_1of1.zip. This is a 1.7Gb download. (4 June 2010)

Download the SOA Suite 11.1.1.3.0 Patch through the Oracle Fusion Middleware Downloads page [5] http://download.oracle.com/otn/nt/middleware/11g/ofm\_soa\_generic\_11.1.1.3.0\_disk 1\_1of1.zip. This is a 1.9Gb download. (4 June 2010)

Between the two of them the download will be almost 4Gb so make sure you have the space, the bandwidth and the time.

### JDeveloper IDE and SOA and BPM Updates

Download jdeveloper 11.1.1.3.0 IDE through the Oracle Fusion Middleware Downloads page [5] <u>http://download.oracle.com/otn/java/jdeveloper/11.1.1.3.0/jdevstudio11113install.exe</u>. This is a 1.2Gb download. (4 June 2010)

To avoid delays when updating JDeveloper it is best to download:

JDeveloper update to Oracle BPM Studio 11g, 11.1.1.3.0.6.84 for oracle.studio (min=11.1.1.3, max=11.1.1.3.99.99), from http://download.oracle.com/otn/java/jdeveloper/11.1.1.3.0/extensions/bpm-jdev-extension.zip

JDeveloper update to SOA Composite Editor 11g, 11.1.1.3.0.25.57 for oracle.j2ee (min=11.1.1.3.37.56.60, max=11.1.1.3.37.56.60) and oracle.studio (min=11.1.1.3.37.56.60, max=11.1.1.3.37.56.60), from http://download.oracle.com/otn/java/jdeveloper/11.1.1.3.0/extensions/soa-jdevextension.zip. We will use these to update JDeveloper instead of having to do this on-line.

#### **B2B Document Editor**

Download the B2B Document Editor through the Oracle Fusion Middleware Downloads page [5]. First the B2B Document Editor itself,

http://download.oracle.com/otn/nt/middleware/11g/ofm\_b2b\_doc\_editor\_win\_11.1.1. <u>1.0\_disk1\_1of3.zip</u>, then the set of document specifications which include HL7, <u>http://download.oracle.com/otn/nt/middleware/11g/ofm\_b2b\_doc\_editor\_win\_11.1.1.</u> <u>1.0\_disk1\_2of3.zip</u>. There are 3 archives that can be downloaded. The first two contains what we need for the HL7 work. The two archives are nearly 3Gb together. (4 June 2010)

### **Install Software**

Nitesh Jain put together a starter kit page for the Oracle B2B [9]. In some sense I am repeating the work he did and documenting it all over again greater detail as I perform the installation independently.

#### Install Oracle Database Express Edition

The oracle Database Express Edition Getting Started Guide [6] provides material which is useful once the database is installed. The Installation Guide for Windows [8], accessible through the Oracle Database Express Edition 10g R2 site [7], provides the installation instructions. The points relevant to this article are reproduced below.

You must be a member of the Administrators group to successfully install the database.

It is assumed then no Oracle database exists on the target machine. It is assumed that the installation package, OracleXEUniv.exe, has been downloaded to c:\downloads.

Make sure you are logged in as a user with Administrative privileges.

Using Windows Explorer navigate to c:\downloads. Double-click on OracleXEUniv.exe to start installation.

Accept c:\oraclexe as the installation directory.

Enter welcome1 as the password. This is what the default password is elsewhere so let's keep it consistent.

Once the database is installed it is necessary to once-only update database parameters. Open a DOS Command Window and set the processes parameter to >=200 using the following instructions.

```
sqlplus sys/welcome1@XE as sysdba
show parameter session
show parameter processes
alter system reset sessions scope=spfile sid='*';
alter system set processes=200 scope=spfile;
shutdown immediate
```

```
exit
net stop OracleServiceXE
net start OracleServiceXE
sqlplus sys/welcomel@XE as sysdba
show parameter session
show parameter processes
exit
```

Once the database restart is finished launch the database home page (<u>http://localhost:8080/apex</u>) to inspect configuration.

Login as system/welcome1.

| X        |           |                |           |                  |              |        |            |
|----------|-----------|----------------|-----------|------------------|--------------|--------|------------|
| 🎦 Applic | ation Exp | oress Login    | - Windo   | ows Internet Exp | olorer       |        |            |
| 00       | ) - 🙋     | http://127.0   | .0.1:808  | 0/apex/f?p=4550; | 11:197446368 | 363067 | 728notific |
| File Ed  | it View   | Favorites      | Tools     | Help             |              |        |            |
| 🚖 🏟      | 🏉 App     | lication Expr  | ess Login |                  |              |        |            |
| OR       |           | Datab          | ase E     | xpress Editio    | n            |        |            |
|          |           |                |           |                  |              |        |            |
|          |           |                |           |                  |              |        |            |
|          |           |                |           | Invalid Login    | Credentials  |        |            |
|          |           |                |           |                  | _            |        |            |
|          |           | Database       | e Logii   | n                |              |        |            |
| Enter    | your data | abase useri    | name ar   | nd password.     |              |        |            |
|          |           |                |           |                  |              |        |            |
| User     | name      | ystem          |           |                  |              |        |            |
| Pas      | sword     | •••••          |           |                  |              |        |            |
|          |           |                |           | Login            |              |        |            |
|          | Click h   | ere to learn l | how to ge | et started       |              |        |            |
|          |           |                |           |                  |              |        |            |

Select Administration  $\rightarrow$  About Database, check the Settings checkbox and click Go.

#### ORACLE<sup>®</sup> Database Express Edition

User: SYSTEM

Home > Administration > About Database

☑ Version ☑ Settings □ National Language Support □ CGI Environment ☑ Parameters Go Version

Oracle Database 10g Express Edition Release 10.2.0.1.0 - Product PL/SQL Release 10.2.0.1.0 - Production CORE 10.2.0.1.0 Production TNS for 32-bit Windows: Version 10.2.0.1.0 - Production NLSRTL Version 10.2.0.1.0 - Production

.....

#### Database

| NAME                    | XE                     |
|-------------------------|------------------------|
| CREATED                 | 06/04/2010 12:03:49 PM |
| RESETLOGS_TIME          | 06/04/2010 12:03:52 PM |
| PRIOR_RESETLOGS_CHANGE# | 1                      |
| PRIOR_RESETLOGS_TIME    | 07-FEB-06              |
| LOG_MODE                | NOARCHIVELOG           |
| CHECKPOINT_CHANGE#      | 215843                 |
| ARCHIVE_CHANGE#         | 0                      |
| OPEN_RESETLOGS          | NOT ALLOWED            |
| VERSION_TIME            | 06/04/2010 12:03:49 PM |
| OPEN_MODE               | READ WRITE             |
| PROTECTION_MODE         | MAXIMUM PERFORMANCE    |
| PROTECTION_LEVEL        | UNPROTECTED            |
| REMOTE_ARCHIVE          | ENABLED                |
| DATABASE_ROLE           | PRIMARY                |
| ARCHIVELOG_CHANGE#      | 213419                 |
| SWITCHOVER_STATUS       | SESSIONS ACTIVE        |
| DATAGUARD_BROKER        | DISABLED               |
| GUARD_STATUS            | NONE                   |
| FORCE_LOGGING           | NO                     |

This shows database information.

Remember system and sys passwords: welcome1, and Database SID: XE.

Close the browser.

The database is configured to start when Windows boots.

#### **Run Repository Creation Utility**

Repository Creation Utility (RCU) configures the database with whatever schemas and objects are required by the SOA Suite. For more information see Section 2, Running Repository Creation Utility (RCU), in Oracle® Fusion Middleware Repository Creation Utility User's Guide 11g Release 1 (11.1.1) [12].

Assuming the archive ofm\_rcu\_win\_11.1.1.3.0\_disk1\_1of1.zip is in c:\downloads, navigate to c:\downloads using Windows Explorer.

Extract rcuHome directory and its content to c:\downloads.

Open a command window, change working directory to c:\downloads\rcuHome\bin and execute rcu.bat.

```
cd c:\downloads\rcuHome rcu.bat
```

The bat command returns to the prompt immediately. After a few seconds the Repository Creation Utility UI appears.

Make sure "Create" option is selected.

| Repository Creation Utility - Ste | p 1 of 7 : Create Repository                       | _ <b>_</b> × |
|-----------------------------------|----------------------------------------------------|--------------|
| Create Repository                 |                                                    |              |
| Welcome<br>Create Repository      | () <u>Create</u>                                   |              |
|                                   | Create and load component schemas into a database. |              |
| Select Components                 | Oprop                                              |              |
| Schema Passwords                  | Remove component schemas from a database.          |              |
| Map Tablespaces                   |                                                    |              |
| U Summary                         |                                                    |              |
| Completion Summary                |                                                    |              |

Specify: Host Name: localhost Port: 1521 Service name: XE Username: sys Password: welcome1

| <b>R</b> | Repository Creation Utility - Ste   | p 2 of 7 : Database (  | Connection Details                                                           |
|----------|-------------------------------------|------------------------|------------------------------------------------------------------------------|
| Da       | tabase Connection Detail            | s                      |                                                                              |
| Î        | Welcome<br><u>Create Repository</u> | <u>D</u> atabase Type: | Oracle Database 🗸                                                            |
| ľ        | Database Connection Details         | Host Name:             | localhost                                                                    |
| ļΨ       | Select Components                   | <u> </u>               | For RAC database, specify VIP name or one of the Node name as Host name.     |
| Ϋ́       | Schema Passwords                    | Port                   | 1521                                                                         |
| ļΎ       | Map Tablespaces                     |                        |                                                                              |
| ļφ       | Summary                             | Service Name:          | XE                                                                           |
| 6        | Completion Summary                  |                        |                                                                              |
|          |                                     | Username:              | sys                                                                          |
|          |                                     |                        | User with DBA or SYSDBA privileges. Example:sys                              |
|          |                                     | Password:              | ••••••                                                                       |
|          |                                     | Role:                  | SYSDBA                                                                       |
|          |                                     | <u>–</u>               | One or more components may require SYSDBA role for the operation to succeed. |
|          |                                     |                        |                                                                              |
|          |                                     |                        |                                                                              |
|          |                                     |                        |                                                                              |
|          |                                     |                        |                                                                              |
|          |                                     | Messages:              |                                                                              |
|          |                                     |                        |                                                                              |
|          |                                     |                        |                                                                              |
|          |                                     |                        |                                                                              |
|          | Help                                |                        | < Back Next > Finish Cancel                                                  |

Click Next.

Ignore the warning about unsupported database version.

| Ĺ | epository Creation Utility - Checking Prerequisites                                                                                                    | >    | 4 |
|---|----------------------------------------------------------------------------------------------------|------|---|
|   | Checking Global Prerequisites                                                                                                    |      |   |
|   | V Initializing repository configuration metadata 00:04.860(s                                                                                                    | sec) |   |
| 1 | ✓ Obtain properties of the specified database 00:00.671()                                                                                                    | ms)  |   |
|   | 🕒 Check Repository Creation Utility 🛛 🔀                                                                                                    | sec) |   |
|   | Executi                                                                                                    |      |   |
|   | The database you are connecting is not a supported version. Enter Database with version equal to or higher than 10.2.0.4.0 in 10g or version equal to or higher than 11.1.0.7.0 in 11g. Refer to the certification matrix for supported DB versions | Stop |   |
|   |                                                                                                    | Al   |   |

Select SOA and BPM Infrastructure. Dependent options will be selected automatically.

| 🕌 Repository Creation Utility - St | ep 3 of 7 : Select Components       |                                       |                               |
|------------------------------------|-------------------------------------|---------------------------------------|-------------------------------|
| Select Components                  |                                     |                                       |                               |
| 0 Welcome                          | A Prefix groups the components asso | ociated with one deployment.          |                               |
| Create Repeatery                   | Select an existing Prefix           |                                       | •                             |
| Detaile Repository                 | Constant a serve Durafia            | DEV                                   |                               |
| Database Connection Details        | Create a new Prefix                 | DEV                                   |                               |
| Select Components                  |                                     | Prefix can contain only alpha-numeric | characters. Prefix should not |
| 🤟 <u>Schema Passwords</u>          |                                     | start with a number and should not co | ntain any special characters. |
| 🔶 Map Tablespaces                  | Component                           |                                       | Schema Owner                  |
| O Summarv                          | 🗆 Oracle AS Repository C            | omponents                             |                               |
|                                    | B AS Common Schem                   | las                                   |                               |
| Completion Summary                 | 🖉 Metadata Service                  | 9S                                    | DEV_MDS                       |
|                                    | Audit Services                      |                                       | IAU                           |
|                                    | Enterprise Sched                    | duler Service                         | ORAESS                        |
|                                    | 🗉 🗆 🗄 🗠 Identity Managemen          | t                                     |                               |
|                                    | Enterprise Content                  | Management                            |                               |
|                                    | H WebLogic Commun                   | ication Services                      |                               |
|                                    | 🗧 🗌 🖾 SOA and BPM Infras            | tructure                              |                               |
|                                    | SOA Infrastructur                   | e                                     | DEV_SOAINFRA                  |
|                                    | Business Activity                   | Monitoring                            | DEV_ORABAM                    |
|                                    | 🗹 User Messaging                    | Service                               | DEV_ORASDPM                   |
|                                    | ⊞                                   |                                       |                               |
|                                    | ⊞     □ Portal and BI               |                                       |                               |
|                                    |                                     |                                       |                               |
|                                    |                                     |                                       |                               |
|                                    | Messages:                           |                                       |                               |
|                                    |                                     |                                       |                               |
|                                    |                                     |                                       |                               |
|                                    |                                     |                                       |                               |
|                                    |                                     |                                       |                               |
| Help                               |                                     | < <u>B</u> ac                         | k Next > Einish Cancel        |

Click Next.

Select "Use the same password for all schemas" and enter welcome1 for the password.

| Repository Creation Utility - S | tep 4 of 7 : Schema Pass                                                                           | words          | -                                                                                      | -                                      |                            |                                         | . 101     |
|---------------------------------|----------------------------------------------------------------------------------------------------|----------------|----------------------------------------------------------------------------------------|----------------------------------------|----------------------------|-----------------------------------------|-----------|
| chema Passwords                 |                                                                                                    |                | June (                                                                                 |                                        | FUSION N                   |                                         | 18        |
| Y Vilicano                      | Please enter the passw<br>numbers and the follow                                                   | ords for the   | mein end additionel (aucliary)<br>heracters: \$, # , _ Password                        | schema users. Pa<br>ihould not start w | issword car<br>th a number | contain alphabets<br>or a special chara | ,<br>cter |
| Greene Repetitive               | . Use same passwork                                                                                | to for all sch | enes                                                                                   |                                        |                            |                                         |           |
| Select Components               | Income Connection Desile Baseword                                                                  |                |                                                                                        |                                        |                            |                                         |           |
| Schema Passwords                | Confirm Password                                                                                   | •••••          | •                                                                                      |                                        |                            |                                         |           |
| Map Tablespaces                 | O Lice gain ocherna pr                                                                             | assiwords fo   | r auxiliary schemas                                                                    |                                        |                            |                                         |           |
| Same                            | Specify different par                                                                              | sowords for    | all schends                                                                            |                                        |                            |                                         |           |
| Corpletial Summery              | Component                                                                                          |                | Bottema Owner                                                                          | Bohema                                 | Fassword                   | Confirm Passa                           | - Inc     |
|                                 | Webichight Derverung                                                                               |                | DEV_MOG                                                                                |                                        |                            |                                         |           |
|                                 | 90A minumacture                                                                                    |                | DEV, DIDAINFEA                                                                         |                                        |                            |                                         |           |
|                                 | Shallment Activity Inc.                                                                            |                | DEV_ORKEAN                                                                             |                                        |                            |                                         |           |
|                                 | User Maddagered The                                                                                | 1112           | DEV_ORALDPM                                                                            |                                        |                            |                                         |           |
|                                 | Component<br>Helialdis Brinnen<br>BOA ministratura<br>Builines Activity Mr.<br>Uter Methologing Da | ware y<br>Hise | Bothema Owner<br>Coty (MOS<br>Dev.) 01040/9784<br>Dev.) 01040/9784<br>Dev.) 01040/9784 | Schema.                                | Fassword.                  | Confor Passa                            |           |
|                                 | Messages                                                                                           |                |                                                                                        |                                        |                            |                                         |           |
|                                 | Messages                                                                                           |                |                                                                                        |                                        |                            |                                         |           |

Click Next.

Accept defaults for tablespaces and click Next.

| 🕌 Repository Creation Utility - Ste | p 5 of 7 : Map Tablespaces                                                 |                                                      |                                   | <u>_ 0 ×</u>                                 |
|-------------------------------------|----------------------------------------------------------------------------|------------------------------------------------------|-----------------------------------|----------------------------------------------|
| Map Tablespaces                     |                                                                            | معر                                                  | F                                 |                                              |
| ♀ Welcome<br>┬ Create Repository    | Choose tablespaces for the sel<br>below.<br>To create new tablespaces or r | ected components. The o<br>nodify existing tablespac | default and temporary tablespac   | es are specified in the table<br>es' button. |
| Database Connection Details         | Component                                                                  | Schema Owner                                         | Default Tablespace                | Temp Tablespace                              |
| O. Select Components                | Metadata Services                                                          | DEV_MDS                                              | *DEV_MDS                          | *DEV_IAS_TEMP                                |
|                                     | SOA Infrastructure                                                         | DEV_SOAINFRA                                         | *DEV_SOAINFRA                     | *DEV_IAS_TEMP                                |
| <u> </u>                            | Business Activity Monitori                                                 | DEV_ORABAM                                           | *DEV_ORABAM                       | *DEV_IAS_TEMP                                |
| 🧅 Map Tablespaces                   | User Messaging Service                                                     | DEV_ORASDPM                                          | *DEV_IAS_ORASDPM                  | *DEV_IAS_TEMP                                |
|                                     | * Default tablespaces (specified                                           | I in the configuration files                         | s) are to be created upon confirm | nation.                                      |
|                                     | Messages:                                                                  |                                                      | · · ·                             | Manage Tablespaces                           |
| Help                                |                                                                            |                                                      | < Back                            | Einish Cancel                                |

Click OK to create tablespaces.

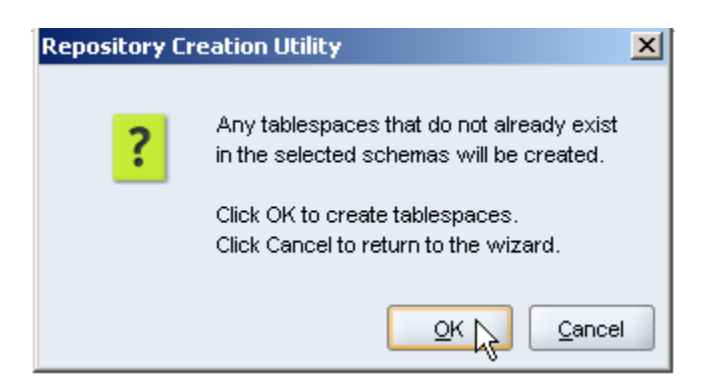

Click Create to create database objects. When completed, click Close.

| 4  | Repository Creation Utility - Ste               | p 6 of 7 : Summary                     |              |                 |                 |
|----|-------------------------------------------------|----------------------------------------|--------------|-----------------|-----------------|
| SL | ummary                                          |                                        |              |                 |                 |
| Ĵ  | ) Welcome                                       | Database details:                      |              |                 |                 |
|    | <ul> <li>Database Connection Details</li> </ul> | Port: 1521<br>Service Name: XE         |              |                 |                 |
| ļ  | ) Select Components<br>) Schema Passwords       | Connected As: sys<br>Operation: Create |              |                 |                 |
|    | Map Tablespaces                                 | Prefix for (prefixable) Schema Owne    | rs:DEV       |                 |                 |
| 9  | Summary                                         | Component                              | Schema Owner | Tablespace Type | Tablespace Name |
|    | Completion Summary                              | Metadata Services                      | DEV_MDS      | Default         | DEV_MDS         |
| ł  |                                                 |                                        |              | Temp            | DEV_IAS_TEMP    |
|    |                                                 |                                        |              | Additional      | None            |
|    |                                                 | SOA Infrastructure                     | DEV_SOAINFRA | Default         | DEV_SOAINFRA    |
|    |                                                 |                                        |              | Temp            | DEV_IAS_TEMP    |
|    |                                                 |                                        |              | Additional      | None            |
|    |                                                 | Business Activity Monitoring           | DEV_ORABAM   | Default         | DEV_ORABAM      |
|    |                                                 |                                        |              | Temp            | DEV_IAS_TEMP    |
|    |                                                 |                                        |              | Additional      | None            |
|    |                                                 | User Messaging Service                 | DEV_ORASDPM  | Default         | DEV_IAS_ORASDPM |
|    |                                                 |                                        |              | Temp            | DEV_IAS_TEMP    |
|    |                                                 |                                        |              | Additional      | None            |
|    |                                                 |                                        |              |                 |                 |
|    | Help                                            |                                        |              | < <u>B</u> ack  | Next > Cancel   |

### Install SOA Suite

Oracle B2B is installed as part of the Oracle SOA Suite. The SOA Suite Installation Guide [10] discusses the process in detail. The following sections discuss specific steps that need to be performed to install the SOA Suite. The steps illustrate my installation and are derived from the SOA Suite Installation Guide.

### Install JDK 1.6.0 Update 20

Install JDK 1.6.0 Update 20 using the installed, jdk-6u20-windows-i586.exe, downloaded earlier. Make sure to change the installation location to c:\jdk1.6.0\_20 and c:\jre1.6.0\_20 when required. (The screenshots are somewhat dated – use 1.6.0\_20)

| Custom Setup                                                                                                    |    |
|----------------------------------------------------------------------------------------------------|----|
| Select the program features you want installed.                                                                                                    | l  |
| Select optional features to install from the list below. You can change your choice of features aft<br>installation by using the Add/Remove Programs utility in the Control Panel<br>Feature Description                                                                                                    | er |
| Image: Development Tools         Image: Demos and Samples         Image: Demos and Samples         Image: De |    |
| Install to:<br>C:\jdk1.6.0_18\                                                                                                    |    |
| < Back Next > Cancel                                                                                                    |    |
| Java Setup - Destination Folder                                                                                                    | ×  |

| (jii)<br>Java             | Destination Folder<br>Click "Change" to install Java to a different folder. | Sun riccoystems |
|---------------------------|-----------------------------------------------------------------------------|-----------------|
| nstall to:<br>::\jre1.6.0 | _18\                                                                        | Change          |
|                           |                                                                             | /               |
|                           |                                                                             |                 |
|                           |                                                                             |                 |
|                           |                                                                             |                 |
|                           |                                                                             |                 |

### Install WebLogic Server

Assuming the WebLogic distribution, downloaded earlier, is in c:\downloads, navigate to that directory using Windows Explorer and double-click the distribution, wls1033\_win32.exe, to start the installer in GUI mode.

 $Create \ Middleware \ Home \ under \ C: \ Oracle \ Middleware \ 11g_home.$ 

| 🔂 Oracle Installer - WebLogic 10.3.3.0                                                                          |               |
|----------------------------------------------------------------------------------------------------|---------------|
| Choose Middleware Home Directory<br>Specify the Middleware Home where you wish to install<br>WebLogic 10.3.3.0. | ORACLE        |
| Middleware Home Type         O Use an existing Middleware Home         Image: Create a new Middleware Home      |               |
|                                                                                                    |               |
| Middleware Home Directory                                                                                       |               |
| C;\Oracle\Middleware\[11g_home                                                                                  |               |
| Browse Reset                                                                                                    |               |
| Exit                                                                                                    | Previous Next |

Uncheck "I wish to receive security updates ...", dismiss the dialog box that appears and click Next.

| 🔂 Oracle Installer - WebLogic 10.3.3.0                                                                                                    |                      |
|----------------------------------------------------------------------------------------------------|----------------------|
| <b>Register for Security Updates</b><br>Provide your email address to be informed of security issues, install the product,<br>and initiate configuration manager. <u>http://www.oracle.com/support/policies.html</u> | ORACLE               |
| Email:<br>Easier for you if you use your My Oracle Support ema                                                                                                    | il address/username. |
| I wish to receive security updates via My Oracle Support<br>My Oracle Support Password:                                                                                                    |                      |
|                                                                                                    |                      |
|                                                                                                    |                      |
| Exit                                                                                                    | Previous Next        |

Click "Typical" then Next.

| 🔂 Oracle Installer - WebLogic 10.3.3.0                                                                  |                     |
|----------------------------------------------------------------------------------------------------|---------------------|
| <b>Choose Install Type</b><br>Select the type of installation you wish to perform.                      | ORACLE              |
| Typical     Install the following product(s) and component(s):     WebLogic Server     Oracle Coherence |                     |
| ○ Custom                                                                                                |                     |
| Choose software products and components to install a<br>configuration.                                  | nd perform optional |
| E <u>x</u> it                                                                                           | Previous Next       |

Accept defaults by clicking Next.

| Oracle Installer - WebLogic 10.3.3.0                                                                               |                                      |
|----------------------------------------------------------------------------------------------------|--------------------------------------|
| Choose Product Installation Directories<br>Provide the directories where you wish to install<br>WebLogic 10.3.3.0. | ORACLE                               |
|                                                                                                    | 💍 Discard Changes                    |
| Middleware Home Directory                                                                                          |                                      |
| C:\Oracle\Middleware\11g_home                                                                                      |                                      |
| Product Installation Directories                                                                                   |                                      |
| The Product Home might contain shared utilities and any products or comp<br>are not set.<br>WebLogic Server:       | ponents for which unique directories |
| C:\Oracle\Middleware\11g_home\wlserver_10.3                                                                        | Browse                               |
| Oracle Coherence:                                                                                                  |                                      |
| C:\Oracle\Middleware\11g_home\coherence_3.5                                                                        | Browse                               |
|                                                                                                    |                                      |

Accept defaults by clicking Next.

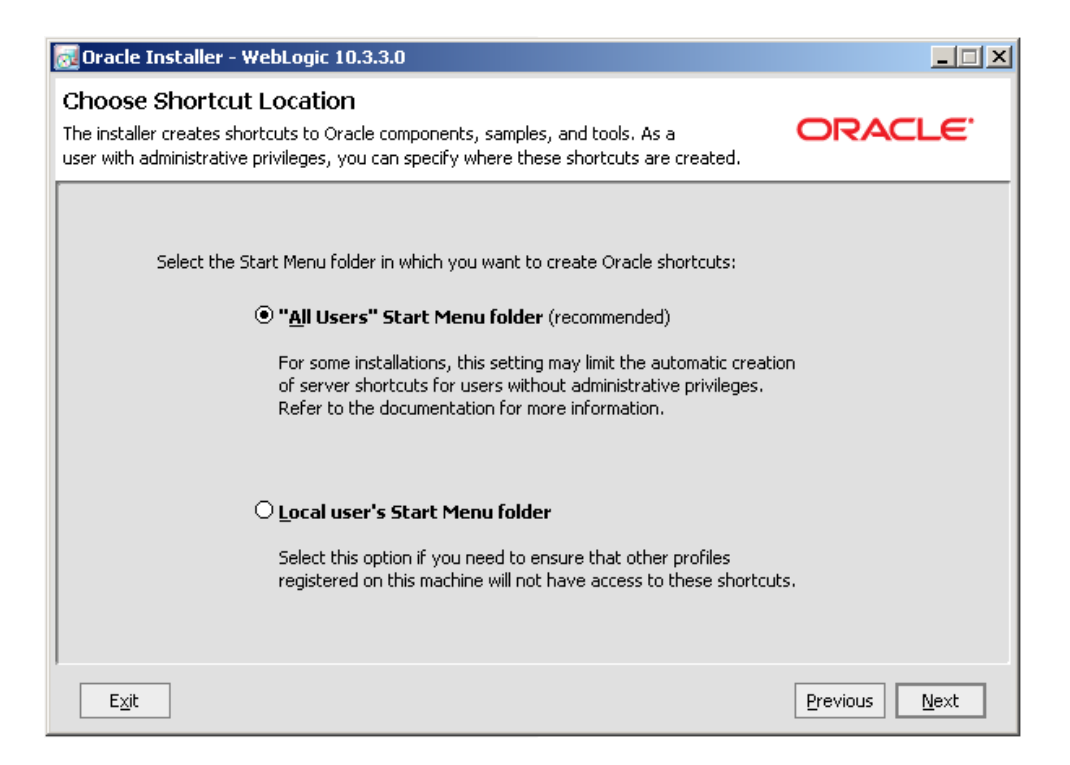

Click Next to commence installation.

| 🔂 Oracle Installer - WebLogic 10.3.3.0                                                                                                    |                                                                                                    |
|----------------------------------------------------------------------------------------------------|----------------------------------------------------------------------------------------------------|
| Installation Summary<br>The following Products and JDKs will be installed.                                                                                                    | ORACLE                                                                                                    |
| WebLogic Server  Core Application Server  Administration Console  Configuration Wizard and Upgrade F  Web 2.0 HTTP Pub-Sub Server  WebLogic SCA  WebLogic JDBC Drivers  Hrind Party JDBC Drivers  WebLogic Server Clients  WebLogic Server Plugins  UDDI and Xquery Support | Description<br>Implements JEE technologies, Web services, and other leading<br>Internet standards, to provide a reliable framework for highly<br>available, scalable, and secure applications. |
| Evaluation Database  Oracle Coherence  Coherence Product Files  INKs  Exit  Exit                                                                                                    | Approximate Installed Size         Highlighted item:       716.6 MB         Total of all selected items:       1,324.5 MB         Previous       Next                                          |

Uncheck the "Run Quickstart" checkbook and click Done.

#### **Install SOA Suite 11g**

The SOA Suite installation will be performed in two stages. First the SOA Suite 11g R1 will be installed, then the Patch Set 2 will be installed.

Installation of the SOA Suite is discussed, in detail, in Section 2, Installing Oracle SOA Suite and Oracle Business Process Management Suite, of the Oracle Fusion

Middleware Installation Guide for Oracle SOA Suite and Oracle Business Process Management Suite [13]. The following steps walk through the process applicable to the installation for this article.

It is assumed that the SOA Suite archive, ofm\_soa\_generic\_11.1.1.2.0\_disk1\_1of1.zip, has been extracted to c:\downloads.

Open a command window and enter:

```
cd C:\downloads\ofm_soa_generic_11.1.1.2.0_disk1_1of1\Disk1
.\setup -jreLoc C:\Oracle\Middleware\11g_home\jdk160_18\jre
```

Note: If you are tempted to perform this installation from a network drive, even if mounted locally, don't be. Installation will fail to initialize and will not provide sensible feedback. The distribution files must be available locally.

The command will "complete" pretty quickly but all kinds of other command windows will flash until eventually a GUI dialogue box will appear.

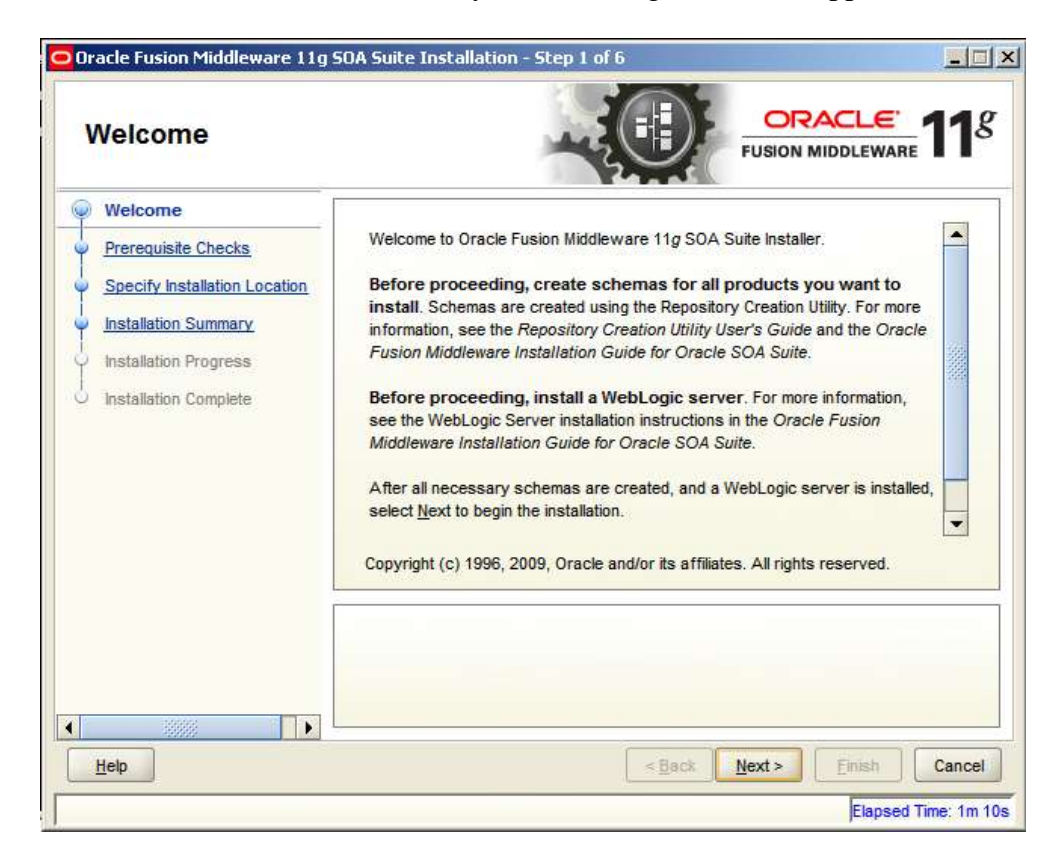

Click Next.

| Oracle Fusion Middleware 11g  | SOA Suite | e Installation - Step 2 of 6                                                              |                    | <u>.e.</u> 11 <i>8</i><br>ware                                                                                                    |
|-------------------------------|-----------|-------------------------------------------------------------------------------------------|--------------------|----------------------------------------------------------------------------------------------------|
| Welcome                       | Selection | Check                                                                                     | Progress           | Status                                                                                                    |
| Prerequisite Checks           | 4         | Checking operating system certification                                                   | 100%               | <ul> <li>Image: A set of the set of the</li></ul> |
| Specify Installation Location | <b>V</b>  | Checking service pack                                                                     | 100%               | <ul> <li>Image: A set of the set of the</li></ul> |
| Installation Summary          | v         | Checking physical memory                                                                  | 100%               | ×                                                                                                    |
| Installation Complete         |           | Ā                                                                                         | port <u>R</u> etry | Continue                                                                                                    |
|                               |           | hecking operating system certification<br>hecking service pack<br>hecking physical memory |                    |                                                                                                    |
|                               |           |                                                                                           |                    |                                                                                                    |
| Help                          |           | < Back                                                                                    | <u>N</u> ext >     | sh Cancel                                                                                                    |

#### Click Next.

| Wolcomo                                                                | 1                                                                 | POSICIO MIDDLEMARE                                     |
|------------------------------------------------------------------------|-------------------------------------------------------------------|--------------------------------------------------------|
| Prerequisite Checks                                                    |                                                                   |                                                        |
| Installation Summary<br>Installation Progress<br>Installation Complete | Oracle <u>M</u> iddleware Home:<br><u>O</u> racle Home Directory: | Oracle\Middleware\11g_home Browse                      |
|                                                                        | The WebLogic Server                                               | must already be installed in the same Middleware Home. |

Accept the defaults and click Next.

| Oracle Fusion Middleware 11                                                                                                    | 9 SOA Suite Installation - Step 4 of 6                                                                                                    |
|----------------------------------------------------------------------------------------------------|----------------------------------------------------------------------------------------------------|
| Installation Summ                                                                                                    | ary ORACLE TISION MIDDLEWARE                                                                                                    |
| Welcome     Prerequisite Checks     Specify Installation Location     Installation Summary     Installation Progress     Installation Complete |                                                                                                    |
|                                                                                                    | Save Response File:         Save           To change this configuration before installing, select the topic you want to change in the pane on the left.         To install this configuration, select install. |
|                                                                                                    | < <u>Back</u> Mext > Install Cancel<br>Elapsed Time: 3m 55s                                                                                                    |

#### Click Install.

| nstallation Progre                                                     | ess ORACLE FUSION MIDDLEWARE 11                                                                                |
|------------------------------------------------------------------------|----------------------------------------------------------------------------------------------------|
| Welcome<br>Prerequisite Checks<br>Specify Installation Location        | Progress 50% Copying Files Install Log C:\Program Files\Oracle\Inventory\logs\install2010-06-04_09-21-37PM.log |
| Installation Summary<br>Installation Progress<br>Installation Complete | Install Completed<br>Install Completed<br>Starting File Copy<br>Installing: Installer SDK Component 11.1.0.7.0 |
| Oracle Fu                                                              | usion Middleware                                                                                               |
|                                                                        |                                                                                                    |

Installation will take a while. When completed, click Next.

| Installation Complete                                                                                                    |                                                                                                    |  |
|----------------------------------------------------------------------------------------------------|----------------------------------------------------------------------------------------------------|--|
| Welcome     Prerequisite Checks     Specify Installation Location     Installation Summary     Installation Progress     Installation Complete | Install Oracle SOA Suite   Directory Details   Middleware Home Location: C:\Oracle\Middleware\11g_home   Oracle Home Location: C:\Oracle\Middleware\11g_home\Oracle_SOA1   Disk Space   Oracle Home Size: 657 MB   Available: 91195 MB   Oracle BPEL PM, Mediator, Rules, B2B, Human Workflow   Oracle Business Activity Monitoring (BAM)   Oracle Enterprise Manager   Save Installation Details: Save Oracle SOA Suite installation completed successfully |  |
| <u>H</u> elp                                                                                                    | <back next=""> Einish Cance</back>                                                                                                    |  |

Click Finish.

The SOA Suite is installed.

### Install Patch Set 2

Let's now install the Patch Set 2. Section 4, Applying the Latest Oracle Fusion Middleware Patch Set with the Patch Set Installers, in the Oracle® Fusion Middleware Patching Guide 11g Release 1 (11.1.1)[14], discusses the process in detail. The following steps apply to the installation in this article.

Assuming you unzipped the Patch Set 2 archive,

ofm\_soa\_generic\_11.1.1.3.0\_disk1\_1of1.zip, to the c:\downloads directory, open a command window and issue the following commands:

```
cd C:\downloads\ofm_soa_generic_11.1.1.3.0_disk1_1of1\Disk1
.\setup -jreLoc C:\Oracle\Middleware\11g_home\jdk160_18\jre
```

A number of command windows will open and close and eventually the oracle Universal Installer GUI will appear. Patience is advised. It may take a few minutes for the Installer to appear.

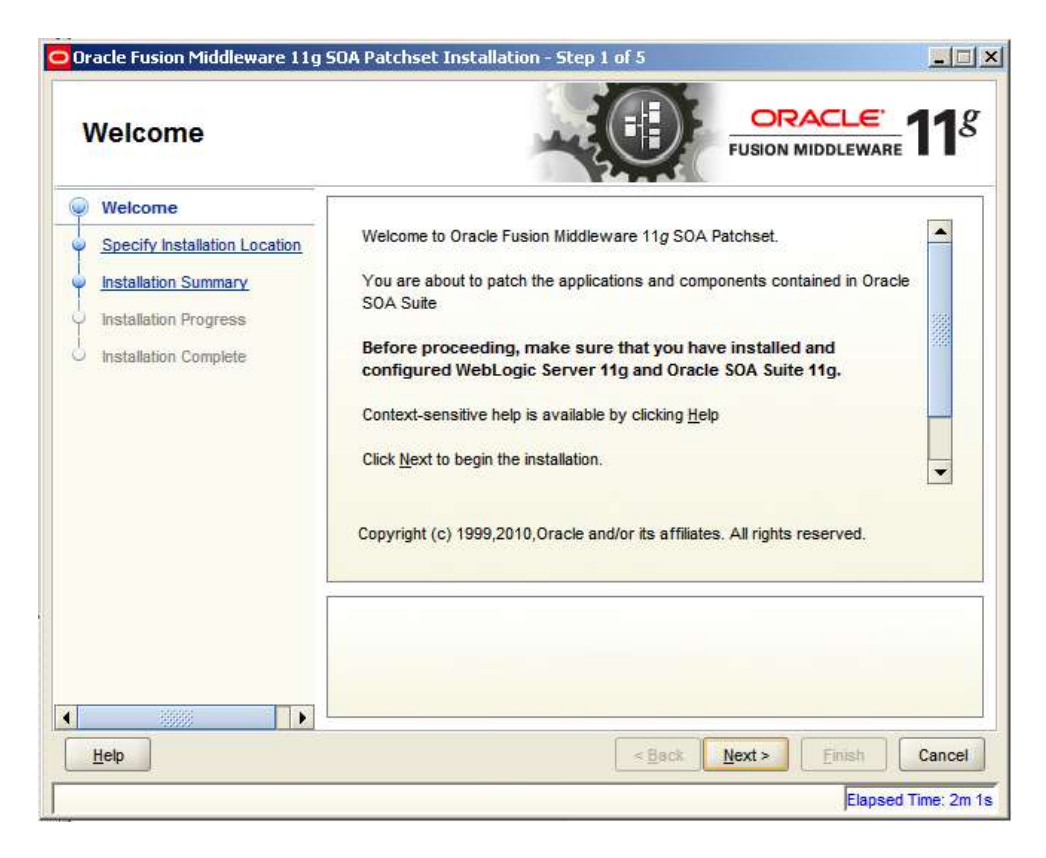

Click Next.

| Specify instantion                                                                                                    | Location                                                  | FUSION MIDDLEWARE                                                                              |
|----------------------------------------------------------------------------------------------------|-----------------------------------------------------------|------------------------------------------------------------------------------------------------|
| <u>Welcome</u> Specify Installation Locatic      Installation Summary      Installation Progress      Installation Complete | Oracle <u>M</u> iddleware Home:<br>Oracle Home Directory: | Oracle/Middleware/11g_home<br>Oracle_SOA1<br>must already be installed in the Middleware Home. |
| Help                                                                                                    | -                                                         | < Back Next > Finish Canc                                                                      |

Accept the defaults and click Next.

| Installation Summ                                                                                                    |                                                                                                    |
|----------------------------------------------------------------------------------------------------|----------------------------------------------------------------------------------------------------|
| Velcome     Specify Installation Location     Installation Summary     Installation Progress     Installation Complete |                                                                                                    |
| <u>H</u> elp                                                                                                    | Save Response File:       Save         Click Install to start the installation.       Click Install to start the installation options, select the topic in the left pane, or use the Back button.         Click Install       Click Installation options, select the topic in the left pane, or use the Back button.         Click Install       Click Installation options, select the topic in the left pane, or use the Back button. |

Click Install and observe the progress of the installation process.

| Installation Progre                                                                                    |                                                                                                    |
|----------------------------------------------------------------------------------------------------|----------------------------------------------------------------------------------------------------|
| Welcome Specify Installation Location Installation Summary Installation Progress Installation Complete | Progress  100% Completed Install Log C:\Program Files\Oracle\Inventory\logs\install2010-06-05_12-44-55AM.log Installation Successful. Starting execution of post install scripts Execution of post install scripts completed |
|                                                                                                    |                                                                                                    |
| Oracle Fu                                                                                              | usion Middleware<br>Extreme Productivity                                                                                                    |

Click Next when the installation process completes.

| Installation Compl                                                                                                 |                                                                                                    |
|----------------------------------------------------------------------------------------------------|----------------------------------------------------------------------------------------------------|
| Welcome<br>Specify Installation Location<br>Installation Summary<br>Installation Progress<br>Installation Complete | Install Oracle SOA Suite Patchset      Directory Details      Middleware Home Location: C:\Oracle\Middleware\11g_home     Oracle Home Location: C:\Oracle\Middleware\11g_home\Oracle_SOA1      Disk Space     Oracle Home Size: 1058 MB     Available: 90268 MB     Oracle BPEL PM, Mediator,Rules,B2B,Human Workflow     Oracle Business Activity Monitoring (BAM)     Oracle Enterprise Manager     Oracle Business Process Management Suite 11g |
| <u>H</u> elp                                                                                                    | SOA patchset installation completed successfully          < Back       Mext >       Einish       Cancel                                                                                                    |

Click Finish.

### Install Oracle Enterprise Pack for Eclipse (Optional)

If you downloaded the Oracle Service Bus 11.1.1.3.0, intending to use it in other solutions to be developed and exercise in the environment being built, now is the time to install the Oracle Enterprise Pack for Eclipse, which you presumably downloaded also.

Unzip the Oracle Enterprise Pack for Eclipse archive, oepe-galileo-all-in-one-11.1.1.5.0.201003170852-win32.zip, to C:\Oracle\Middleware\, then rename the leaf folder C:\Oracle\Middleware\oepe-galileo-all-in-one-11.1.1.5.0.201003170852-win32 to OEPE to get C:\Oracle\Middleware\OEPE.

### Install Oracle Service Bus (Optional)

If you downloaded the Oracle Service Bus 11.1.1.3.0, intending to use it in other solutions to be developed and exercise in the environment being built, now is the time to install it.

Assume that the Oracle Service Bus archive, ofm\_osb\_generic\_11.1.1.3.0\_disk1\_1of1.zip, has been unzipped to c:\downloads. Open a command window and execute the following commands.

```
cd C:\downloads\ofm_osb_generic_11.1.1.3.0_disk1_lof1\osb\Disk1
setup.exe -jreLoc c:\jre1.6.0_18
```

A number of command windows will open and close and eventually the oracle Universal Installer GUI will appear. Patience is advised. It may take a few minutes for the Installer to appear. Skip the Welcome screen by clicking Next.

Select Typical and click Next.

| Select Installation                                                                                                    | Type                                                                                                    |
|----------------------------------------------------------------------------------------------------|----------------------------------------------------------------------------------------------------|
| Welcome     Typical     Prerequisite Checks     Specify Installation Location     Installation Summary     Installation Progress     Installation Completed | Typical Installs Oracle Service Bus Server & Oracle Service Bus IDE binaries in the ORACLE_HOME      Custom Installs the chosen software components on your system. Components included are Oracle Service Bus Server, Oracle Service Bus IDE & Oracle Service Bus Examples |
| <u>H</u> elp                                                                                                    | < Back Next > Einish Cancel                                                                                                    |

Once prerequisite checks are completed successfully, click Next.

| racle Service Bus 11g Insta<br>Prerequisite Chec | llation - St<br><mark>ks</mark> | ep 3 of 7                                                                                 |                   | E. 118   |
|--------------------------------------------------|---------------------------------|-------------------------------------------------------------------------------------------|-------------------|----------|
| Welcome                                          | Selection                       | Check                                                                                     | Progress          | Status   |
| Typical                                          | 41                              | Checking operating system certification                                                   | 100%              | ~        |
| Prerequisite Checks                              | 4                               | Checking service pack                                                                     | 100%              | 1        |
| Specify Installation Location                    | 4                               | Checking physical memory                                                                  | 100%              | ~        |
|                                                  |                                 |                                                                                           | ort <u>R</u> etry | Continue |
|                                                  |                                 | hecking operating system certification<br>hecking service pack<br>hecking physical memory |                   |          |
| 100000                                           |                                 |                                                                                           |                   |          |
| Help                                             |                                 | < <u>B</u> ack                                                                            | Next > Einist     | Cancel   |

Accept defaults for Installation Location, enter C:\Oracle\Middleware\OEPE for OEPE Location and click Next.

| Specify Installation | Location                                                                                                    |                                                                                                    | E 11                       |
|----------------------|----------------------------------------------------------------------------------------------------|----------------------------------------------------------------------------------------------------|----------------------------|
|                      | Oracle <u>Mi</u> ddleware Home:<br><u>O</u> racle Home Directory:<br><u>W</u> eblogic Server Location:<br>OE <u>P</u> E Location: | IOracle\Middleware\11g_home         Oracle_OSB1         C:\Oracle\Middleware\11g_hor         C:\Oracle\Middleware\0EPE | Browse<br>Browse<br>Browse |
| Help                 | Oracle Enterprise pack for Eclip<br>applications to be designed in E                                                              | se (OEPE) is inside the Middleware Home<br>clipse                                                                      | and allows C               |

Click Install.

| Installation Summ | ary ORACLE FUSION MIDDLEWARE 118                                                                                                    |
|-------------------|----------------------------------------------------------------------------------------------------|
|                   | Oracle Service Bus 11g     Oracle Service Bus 11g     Oracle Home Location: C:\Oracle\Middleware\11g_home\Oracle_OSB1     Middleware Home Location: C:\Oracle\Middleware\11g_home     WebLogic Server Home Location: C:\Oracle\Middleware\11g_home\wlserve     OEPE Home Location: C:\Oracle\Middleware\OEPE     Disk Space     Required: 1200 MB     Available: 91587 MB     Oracle Service Bus Server |
|                   | Save Response File:                                                                                                    |
|                   | Click <b>Install</b> to accept this configuration and start the installation.<br>To change the configuration before starting the installation, select the topic to change in<br>the left pane, or use the <u>B</u> ack button.                                                                                                    |
| Help              | < Back: Next > Install Cancel                                                                                                    |

When the progress bar reaches 100% click Next.

| Installation Progre                                                                                                    | ess ORACLE FUSION MIDDLEWARE 11                                                                                                    |
|----------------------------------------------------------------------------------------------------|----------------------------------------------------------------------------------------------------|
| Welcome Typical Prerequisite Checks Specify Installation Locatic Installation Summary Installation Progress Installation Completed | Progress<br>99%<br>Executing post install scripts<br>Install Log C:\Program Files\Oracle\Inventory\logs\install2010-06-06_11-16-33PM.log<br>Installation Successful.<br>Starting execution of post install scripts |
| Oracle F                                                                                                    | usion Middleware                                                                                                    |
|                                                                                                    | ORACLE                                                                                                    |

Finally, click Finish.

#### Install JDeveloper IDE and Extensions

Assume that the JDeveloper Studio IDE archive, jdevstudio11113install.exe, has been downloaded to c:\downloads.

Double-click the JDeveloper Studio archive executable, jdevstudio11113install.exe, to commence installation.

When asked to choose the middleware home directory check "Create a New Middleware Home", specify c:\Oracle\Middleware\jdev\_home and click Next.

| 🔂 Oracle Installer - Oracle JDeveloper 11g (11.1.1.3.0)                                                                                                    |                     |  |
|----------------------------------------------------------------------------------------------------|---------------------|--|
| Choose Middleware Home Directory<br>Specify the Middleware Home where you wish to install<br>Oracle Products.                                                                                                    | ORACLE <sup>.</sup> |  |
| Middleware Home Type       C:\Oracle\Middleware\11g_home         O Use an existing Middleware Home       C:\Oracle\Middleware\11g_home         O Create a new Middleware Home       C:\Oracle\Middleware\11g_home |                     |  |
| Middleware Home Directory<br>C:\Oracle\Middleware\jdev_home<br>Browse Reset                                                                                                    |                     |  |
| Exit                                                                                                    | Previous Next       |  |

Check "Complete" for installation type and click Next.

| [ | 🔂 Oracle Installer - Oracle JDeveloper 11g (11.1.1.3.0)                                          | ×                              |
|---|--------------------------------------------------------------------------------------------------|--------------------------------|
|   | <b>Choose Install Type</b><br>Select the type of installation you wish to perform.               | ORACLE                         |
|   | Complete     Install the following software products:         IDeveloper and ADF                 |                                |
| : | WebLogic Server      O Custom      Choose software products and components to     configuration. | o install and perform optional |
|   | E <sub>X</sub> it                                                                                | Previous Next                  |

Accept product directories and click Next.

| 🔂 Oracle Installer - Oracle JDeveloper 11g (11.1.1.3.0)                                                               |                              |
|----------------------------------------------------------------------------------------------------|------------------------------|
| Confirm Product Installation Directories<br>Confirm the directories where you wish to install<br>Oracle Products.     | ORACLE                       |
|                                                                                                    | 💍 Discard Changes            |
| Middleware Home Directory                                                                                             |                              |
| C:\Oracle\Middleware\jdev_home                                                                                        |                              |
| Product Installation Directories                                                                                      |                              |
| The Product Home might contain shared utilities and any products or components<br>are not set.<br>JDeveloper and ADF: | for which unique directories |
| C:\Oracle\Middleware\jdev_home\jdeveloper                                                                             |                              |
| WebLogic Server:                                                                                                    |                              |
| C:\Oracle\Middleware\jdev_home\wlserver_10.3                                                                          |                              |
|                                                                                                    |                              |
| E⊻it                                                                                                    | Previous Next                |

Accept default for shortcut location and click Next.

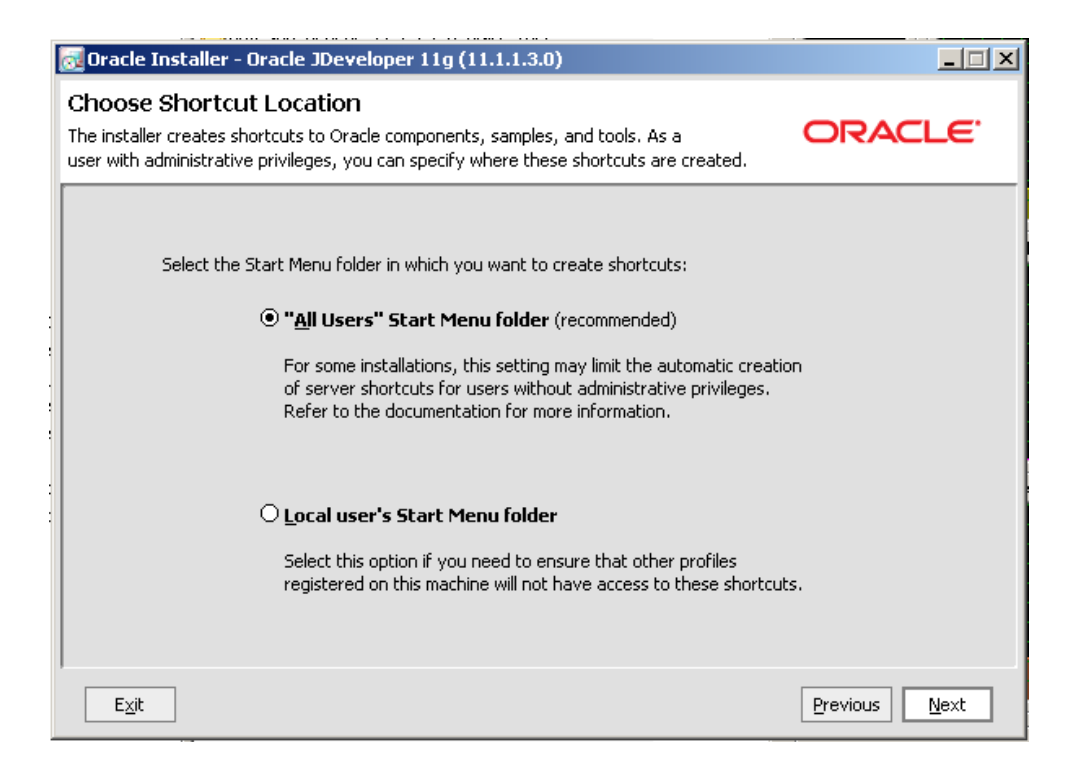

Accept installation summary and click Next.

| 🔂 Oracle Installer - Oracle JDeveloper 11g (11.1.1.3.0)                                                                                                    |                                                                                                    |  |
|----------------------------------------------------------------------------------------------------|----------------------------------------------------------------------------------------------------|--|
| Installation Summary<br>The following Products will be installed.                                                                                                    | ORACLE <sup>.</sup>                                                                                                    |  |
| <ul> <li>JDeveloper and ADF</li> <li>JDeveloper Studio</li> <li>Application Development Framework Ru</li> <li>WebLogic Server</li> <li>Core Application Server</li> <li>Administration Console</li> <li>Configuration Wizard and Upgrade Fran</li> <li>WebLogic SCA</li> <li>WebLogic JDBC Drivers</li> <li>WebLogic Server Clients</li> <li>UDDI and Xquery Support</li> </ul> | Description<br>Oracle JDeveloper and ADF is a complete IDE for<br>Service-Oriented Architecture (SOA) and Java development that<br>is ranked best among major Java vendors in Forrester<br>TechRankings. As part of Oracle Fusion Middleware, JDeveloper is<br>"hot-pluggable" with Oracle and non-Oracle environments,<br>supporting all major J2EE application servers and databases. |  |
| jdk160_18                                                                                                    | Approximate Installed Size         Highlighted item:       692.2 MB         Total of all selected items:       1,693.9 MB         Previous       Next                                                                                                    |  |

When the installation completes, uncheck the "Quickstart" checkbox and click Done.

| 👩 Oracle Installer - Oracle JDevelope                                 | r 11g (11.1.1.3.0)                                    |               |
|-----------------------------------------------------------------------|-------------------------------------------------------|---------------|
| Installation Complete<br>Click the Done button to exit the installer. |                                                       | ORACLE        |
| ORACLE                                                                | Message<br>Congratulations! Installation is complete. |               |
|                                                                       |                                                       |               |
|                                                                       | 🗌 Run Quickstart                                      |               |
| Ē <sub>X</sub> it.                                                    |                                                       | Pravious Done |

Once installation is completed it is necessary to update the BPM and SOA components of JDeveloper.

Start the JDeveloper application.

Accept Default Role and click OK.

| Role | c                                                                           |  |
|------|-----------------------------------------------------------------------------|--|
| ۲    | Default Role                                                                |  |
| 0    | Customization Developer<br>Configures the product for customizing metadata. |  |
| 0    | Database Edition<br>Includes only features for core database development.   |  |
| 0    | Java EE Edition<br>Includes only features for core Java EE development.     |  |
| 0    | Java Edition<br>Includes only features for core Java development.           |  |

If you like, uncheck the "Always prompt for role selection on startup" checkbox.

Select Help→Check for Updates

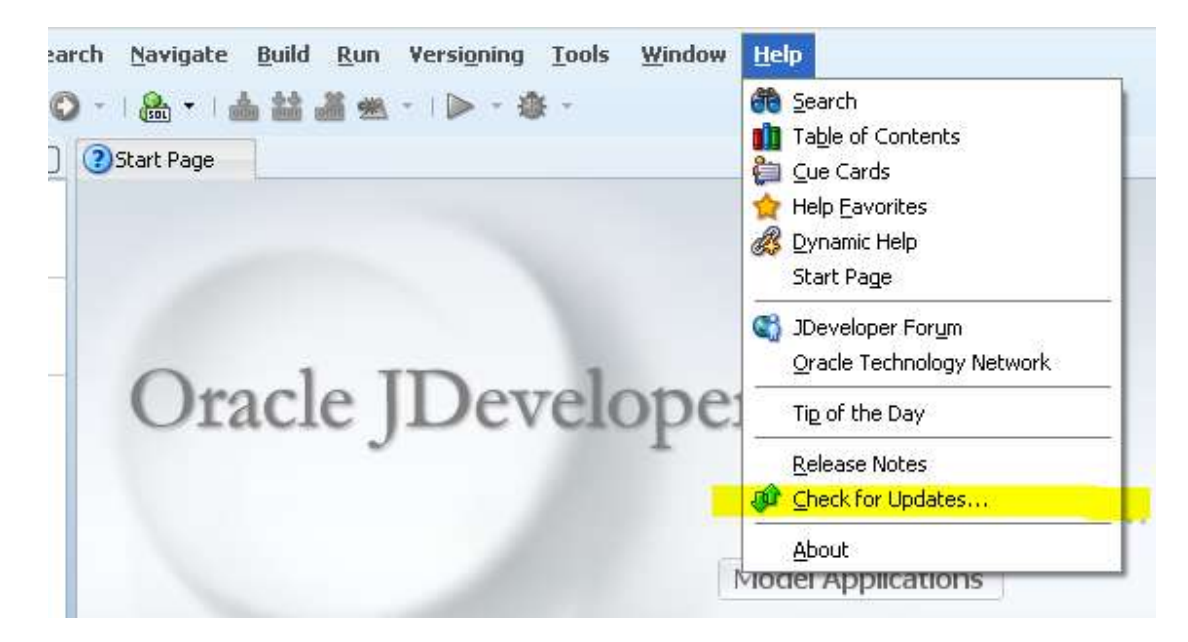

Click Next to the welcome dialogue box.

| Theck for Updates                        | - Step 1 of 5                                                                                                    |
|------------------------------------------|----------------------------------------------------------------------------------------------------|
| Welcome                                  |                                                                                                    |
| 🥥 Welcome                                | Welcome to the Check for Updates Wizard                                                                                                    |
| Source<br>Updates<br>Download<br>Summary | This wizard is used to download and install extensions and patches for Oracle JDeveloper 11g<br>Release 1.<br>You can choose whether to install updates from a local update bundle or from a remote update<br>center. |
|                                          | Skip This Page Next Time                                                                                                    |
| Help                                     | <back next=""> Einish Cancel</back>                                                                                                    |

Click the "Install From Local File", locate the archive bpm-jdev-extension.zip and click Next. (I changed the archive name, shown in the picture, to remind me of the version after I downloaded it).

| Welcome      | Choose whether to search for updates on the internet or to install an update fr<br>have already downloaded. | rom a bundle r |
|--------------|----------------------------------------------------------------------------------------------------|----------------|
| Source       | ◯ <u>S</u> earch Update Centers:                                                                            |                |
| Download     | S Oracle Fusion Middleware Products                                                                         | Add            |
| Summary      | http://www.oracle.com/technology/products/jdev/101/update/fmv                                               | Remove         |
| a contract y | Official Oracle Extensions and Updates     http://htmldb.oracle.com/pls/otn/f?p=updatecenter.uc             | Edition        |
|              | Dpen Source and Partners Extensions http://www.oracle.com/fechnology/products/jdev/101/update/exc           |                |
|              |                                                                                                    |                |
|              |                                                                                                    |                |

Confirm the version number and click Finish. Allow JDeveloper to re-start.

| Check for Updates - | Step 3 of 3                                                        |
|---------------------|--------------------------------------------------------------------|
| Summary             |                                                                    |
| Source              | New Extensions     L_Oracle BPM Studio 11g version 11.1.1.3.0.6.84 |
|                     | To close this wizard, click Finish.                                |

Repeat the process with soa-jdev-extension.zip.

| urce                         | and Fring States and Print States and Print States and Pr | ~~         |
|------------------------------|----------------------------------------------------------------------------------------------------|------------|
| Welcome<br>Source            | Choose whether to search for updates on the internet or to install an update from have already downloaded.                                                                                                    | m a bundle |
| License Agreemen<br>Download | S Oracle Fusion Middleware Products http://www.orade.com/technology/products/jdev/101/update/fn                                                                                                    | Add        |
| Summary                      | Official Oracle Extensions and Updates http://htmldb.oracle.com/pls/otn/f7p=updatecenter:uc                                                                                                    | Edit       |
|                              | Open Source and Partners Extensions     http://www.oracle.com/technology/products/jdev/101/update/e:                                                                                                    |            |
|                              | Install From Local File                                                                                                    |            |

| Check for Updates              | - Step 3 of 3                                                |
|--------------------------------|--------------------------------------------------------------|
| Summary                        |                                                              |
| V Welcome<br>Source<br>Summary | New Extensions     Composite Editor version 11.1.1.3.0.25.57 |
| Help                           | To close this wizard, click Finish.                          |

Once JDeveloper restarts click Help $\rightarrow$ About Version tab to see what component versions are installed then exit JDeveloper.

| 📤 About Oracle JDevelop                                                                                                    | er 11g Release 1                                                                                                    | ×        |
|----------------------------------------------------------------------------------------------------|----------------------------------------------------------------------------------------------------|----------|
| Oracle JDeveloper 11g Relea                                                                                                    | e 1 (11.1.1.3.0)                                                                                                    | <u></u>  |
| About Version Prop                                                                                                    | rties Extensions                                                                                                    | Export - |
| Component ADE Business Component<br>BPMN Editor<br>Java(TM) Platform<br>Oracle IDE<br>SOA Composite Editor<br>Versioning Support | Version<br>11.1.1.56.60<br>11.1.1.3.0.6.84<br>1.6.0_18<br>11.1.1.3.37.56.60<br>11.1.1.3.0.25.57<br>11.1.1.3.37.56.60 |          |
|                                                                                                    |                                                                                                    | OK       |

#### Install Oracle B2B Document Editor and Standards Libraries

B2B Document Editor is required to allow extraction of standards-compliant objects for various B2B standards, which are then used to configure messaging and message validation. HL7 v2 is classified as one of these. The B2B Document Editor is also used to customize message strictures if customization is required. For HL7 v2 this is often the case.

Installation of the B2B Document Editor, which is available for Windows only, is discussed in Oracle® Fusion Middleware User's Guide for Oracle B2B 11g Release 1 (11.1.1), Section 3.2, Installing Oracle B2B Document Editor[15]. The reference in that document is somewhat circular in that it sends the reader to the Help facility of the B2B Document Editor (which is assumed to be installed already) to seek help on installing the B2B Document Editor. Follow the steps below to get the job done.

Unzip Part 1 of the B2B Document Editor archive set, ofm\_b2b\_doc\_editor\_win\_11.1.1.0\_disk1\_1of3.zip, to c:\downloads.

Unzip Part2 of the B2B Document Editor archive set, ofm\_b2b\_doc\_editor\_win\_11.1.1.0\_disk1\_2of3.zip, to c:\downloads.

Disk 1 of 3 contains, in addition to the document editor itself, default standards libraries for Electronics, FinanceXML and RosettaNet.

Disk 2 of 3 and Disk 3 of 3 (the last of which we did not download), contain additional standards libraries, most notably HealthcareXML, HL7, HL7v3, HIPAA, SCRIPT, Positional and Others. Some of these are only relevant to healthcare in the USA (HIPAA) while others are much more universal (HL7, HL7v3).

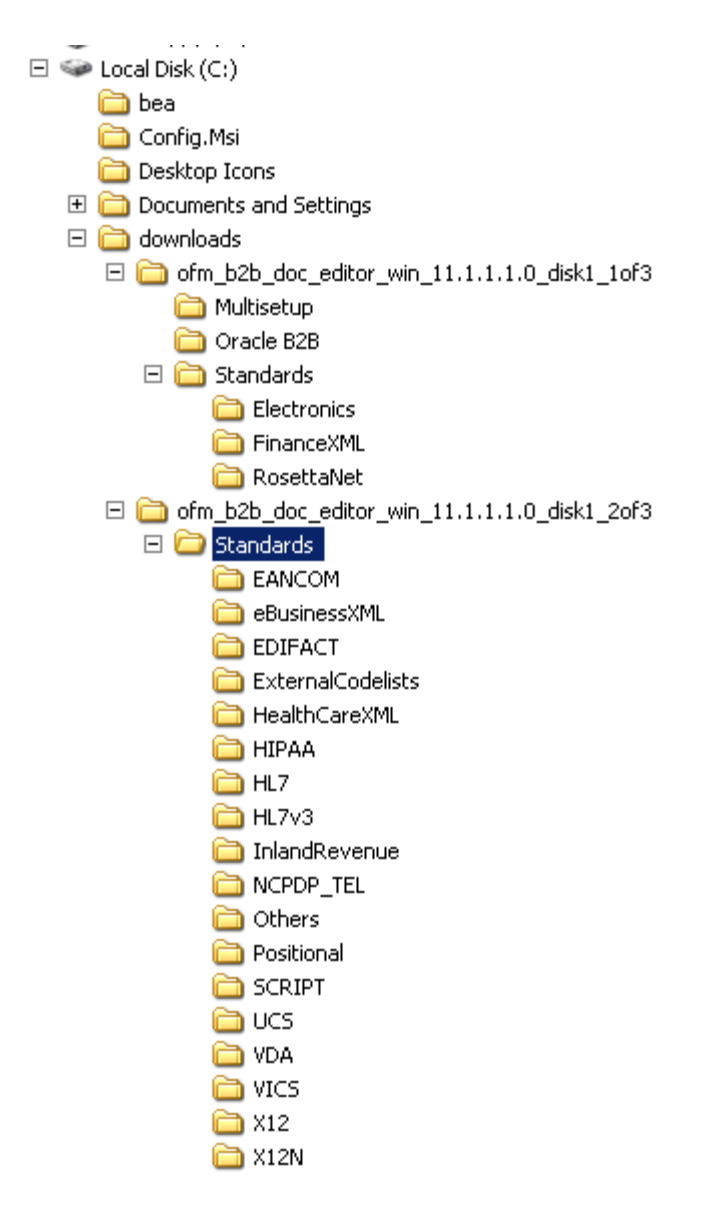

Copy directories for the standards you need to be supported from C:\downloads\ofm\_b2b\_doc\_editor\_win\_11.1.1.0\_disk1\_2of3\Standards to C:\downloads\ofm\_b2b\_doc\_editor\_win\_11.1.1.0\_disk1\_1of3\Standards. The installer will look for them there. Choose only the standards you need.

Navigate to C:\downloads\ofm\_b2b\_doc\_editor\_win\_11.1.1.1.0\_disk1\_1of3 and double-click Install.exe.

As it starts, the installer will complain about missing or corrupt standards libraries for the standards not found under the Standards directory (this is why we copied the standards directories for the standards we need to be installed). Dismiss these dialogues by clicking OK.

| 15 |                                                                                                    | _ |
|----|----------------------------------------------------------------------------------------------------|---|
| 1  | Error.                                                                                                    | × |
| :  | Required file\Standards\InlandRevenue\Oracle Standards Database EDI - INLAND REVENUE.msi not found or corrupted. |   |
| :  | ОК                                                                                                    |   |
| -  |                                                                                                    |   |

When the installer dialogue opens verify that all standards for which you need support are listed and click Next.

| ect Products to be installed:                                                                                           | Item description                           |
|----------------------------------------------------------------------------------------------------|--------------------------------------------|
| Oracle B2B 6.6      Standards     EDIFACT     X12     X12N     Positional Flat File     RosettaNet     Others     HIPAA | Oracle B2B (product version<br>6.6.0.2801) |
| RosettaNet<br>Others<br>HIPAA                                                                                           |                                            |

The list of operations to be performed will be shown for confirmation. Click Next to commence installation.

| Product              | Installed version | New version | Operation    | nunue. |
|----------------------|-------------------|-------------|--------------|--------|
| ×12N                 | mistalica version | 660147      | Installation | 199.22 |
| Positional Flat File | 1.02              | 660145      | Installation |        |
| Others               |                   | 660117      | Installation |        |
| HIPAA                | 1000000           | 663242      | Installation |        |
| External Codelists   |                   | 6.6.3.348   | Installation |        |
| HI 7                 | 1                 | 663149      | Installation |        |
| HL7v3                |                   | 6.6.0.158   | Installation |        |
| NCPDP Telecom        | () ()             | 6.6.0.141   | Installation |        |
| SCRIPT               |                   | 6.6.0.131   | Installation |        |
| eBusiness XML        | (1222))           | 6.6.0.20    | Installation |        |
| HealthCare XML       |                   | 6.6.0.18    | Installation |        |

Depending on the configuration of your Windows machine .NET framework may be installed and configured as part of the B2B Document Editor installation.

Installation will continue with the Welcome dialogue box. Click Next.

| 🖶 Oracle B2B - Setup 🗙 🗙 |                                                                                                |  |  |  |  |
|--------------------------|------------------------------------------------------------------------------------------------|--|--|--|--|
| ORACLE                   | Welcome to the InstallShield Wizard for<br>Oracle B2B                                          |  |  |  |  |
| B2B                      | The InstallShield(R) Wizard will install Oracle B2B on your computer. To continue, click Next. |  |  |  |  |
| Powered by EDIFECS       |                                                                                                |  |  |  |  |
|                          | <back next=""> Cancel</back>                                                                   |  |  |  |  |

Provide "Customer Information" and click Next.

|   | 🙀 Oracle B2B - InstallShield Wizard |        |        | ×      |
|---|-------------------------------------|--------|--------|--------|
| • | Customer Information                |        | ORAC   | I E'   |
|   | Please enter your information.      |        |        |        |
|   | <u>U</u> ser Name:                  |        |        |        |
|   | XP_user                             |        |        |        |
|   | Organization:                       |        |        |        |
|   |                                     |        |        |        |
|   |                                     |        |        |        |
|   |                                     |        |        |        |
|   |                                     |        |        |        |
|   |                                     |        |        |        |
|   |                                     |        |        |        |
|   |                                     |        |        |        |
|   | InstallShield                       |        |        |        |
|   |                                     | < Back | Next > | Cancel |
| 1 |                                     |        |        |        |

Change installation directories from defaults to keep all software together. Change "Install Oracle B2B To:" to C:\Oracle\Oracle\_B2B\. Change "Install Oracle B2B Common Files To:" to C:\Oracle\Oracle\_B2B\_Common\_Files\. Click Next.

| 👘 Oracle B                    | 2B - InstallShield Wizard                                   |                       |                     | ×                |
|-------------------------------|-------------------------------------------------------------|-----------------------|---------------------|------------------|
| <b>Destinati</b><br>Click Nex | <b>ion Folder</b><br>kt to install to this folder, or clic  | k Change to install t | o a different folde | CLE <sup>.</sup> |
|                               | Install Oracle B2B to:<br>C:\Oracle\Oracle_B2B\             |                       |                     | Change           |
|                               | Install Oracle B2B common file<br>C:\Oracle\Oracle_B2B_Comm | es to:<br>on_Files\   |                     | Change           |
| InstallShield -               |                                                             |                       |                     |                  |
|                               |                                                             | < Back                | Next >              | Cancel           |

Accept the default of "Complete" and click Next.

| 🙀 Oracle B2B - Ir                   | nstallShield Wizard                                                                                                |
|-------------------------------------|----------------------------------------------------------------------------------------------------|
| <b>Setup Type</b><br>Choose the set | tup type that best suits your needs.                                                                               |
| Please select a                     | setup type.                                                                                                    |
| Complete                            | All program features will be installed. (Requires the most disk<br>space.)                                         |
| C Custom                            | Choose which program features you want installed and where they will be installed. Recommended for advanced users. |
| InstallShield                       | < Back Next > Cancel                                                                                               |

Click Install and wait for completion.

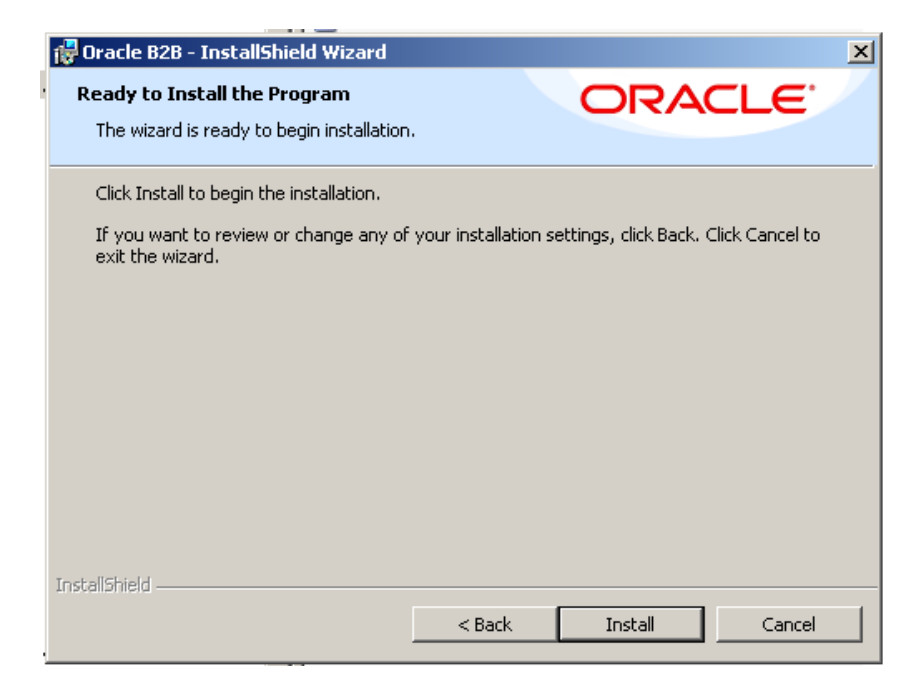

Check / uncheck the checkboxes in the final dialogue box as you see fit and click Finish.

| 🙀 Oracle B2B - InstallShield | Wizard                                                                                              | × |  |  |
|------------------------------|----------------------------------------------------------------------------------------------------|---|--|--|
|                              | InstallShield Wizard Completed                                                                      |   |  |  |
| ORACLE<br>B2B                | The InstallShield Wizard has successfully installed Oracle<br>B2B. Click Finish to exit the wizard. |   |  |  |
|                              | Show the readme file                                                                                |   |  |  |
|                              | Launch the program                                                                                  |   |  |  |
|                              | Create Oracle B2B shortcut on:                                                                      |   |  |  |
|                              | Desktop                                                                                             |   |  |  |
|                              | 🔽 Quick Launch                                                                                      |   |  |  |
| Powered by EDIFECS           |                                                                                                    |   |  |  |
|                              | < Back Finish Cancel                                                                                |   |  |  |

A series of Standards configuration wizards will appear for specific standards. In general, the wizard dialogues will ask for confirmation that local installation is to be performed, location of the destination folder and whether a complete or custom installation is to be performed.

A set of dialogue windows for HL7 is shown below.

| 🙀 Oracle Standards Databas | e HL7 - InstallShield Wizard                                                                                                    | × |
|----------------------------|----------------------------------------------------------------------------------------------------|---|
| ORACLE <sup>.</sup><br>B2B | Welcome to the InstallShield Wizard for<br>Oracle Standards Database HL7<br>The InstallShield(R) Wizard will install Oracle Standards<br>Database HL7 on your computer. To continue, click Next. |   |
|                            | Please, select installation type: <ul> <li>Local only installation</li> <li>Network enabled installation</li> </ul>                                                                              |   |
| Powered by EDIFECS         | WARNING: This program is protected by copyright law and international treaties.                                                                                                    |   |
|                            | <back next=""> Cancel</back>                                                                                                    |   |

| 🙀 Oracle S             | tandards Database HL7 - Iı                                   | nstallShield Wizard                | i                 | ×                |
|------------------------|--------------------------------------------------------------|------------------------------------|-------------------|------------------|
| Destinati<br>Click Ne: | <b>ion Folder</b><br>xt to install to this folder, or clic   | k Change to install to             | a different folde | CLE <sup>.</sup> |
|                        | Install Oracle Standards Datal<br>C:\Oracle\Oracle_B2B_Commo | base HL7 to:<br>on_Files\STANDARDS |                   | Change           |
| InstallShield -        |                                                              | < Back                             | Next >            | Cancel           |

| 🙀 Oracle Standards Database HL7 - I                                          | nstallShield Wiza                     | ard                                |                |
|------------------------------------------------------------------------------|---------------------------------------|------------------------------------|----------------|
| Oracle Standards Database HL7 Set<br>Choose the setup type that best suits y | t <b>up Type</b><br>your needs.       | ORA                                | CLE.           |
| Please select a setup type.                                                  |                                       |                                    |                |
| • Complete<br>All program features (ir                                       | ncluding HL7) will b                  | e installed.                       |                |
| Custom<br>Choose which program<br>will be installed. Recom                   | features you wani<br>mended for advan | t installed and wher<br>ced users. | e they         |
| InstallShield                                                                | < Back                                | Next >                             | Cancel         |
|                                                                              |                                       |                                    |                |
|                                                                              |                                       |                                    |                |
|                                                                              |                                       |                                    | -              |
| When the standards Database HL / - In                                        | nstallShield Wiza                     | nrd                                | 2              |
| Ready to Install the Program                                                 |                                       | ORA                                | CI E' 📈        |
| The wizard is ready to begin installation                                    |                                       |                                    |                |
|                                                                              |                                       |                                    |                |
| Click Install to begin the installation.                                     |                                       |                                    |                |
| If you want to review or change any of<br>exit the wizard.                   | your installation se                  | ettings, click Back. (             | lick Cancel to |
|                                                                              |                                       |                                    |                |
|                                                                              |                                       |                                    |                |
|                                                                              |                                       |                                    |                |
|                                                                              |                                       |                                    |                |
|                                                                              |                                       |                                    |                |
|                                                                              |                                       |                                    |                |
|                                                                              |                                       |                                    |                |
|                                                                              |                                       |                                    |                |
|                                                                              |                                       |                                    |                |

< Back

Install

Cancel

| 🙀 Oracle Standards Databas | e HL7v3 - InstallShield Wizard                                                                                           | × |
|----------------------------|----------------------------------------------------------------------------------------------------|---|
|                            | InstallShield Wizard Completed                                                                                           |   |
| ORACLE <sup>.</sup><br>B2B | The InstallShield Wizard has successfully installed Oracle<br>Standards Database HL7v3. Click Finish to exit the wizard. |   |
|                            |                                                                                                    |   |
|                            |                                                                                                    |   |
|                            |                                                                                                    |   |
| Powered by EDIFECS         |                                                                                                    |   |
|                            | < Back Finish Cancel                                                                                                    |   |

Once all wizards are done a completion dialogue windows will appear. Click Finish.

| Product              | Operation    | Result |   |
|----------------------|--------------|--------|---|
| Oracle B2B 6.6       | Installation | Ok     |   |
| EDIFACT              | Installation | Ok     |   |
| X12                  | Installation | Ok     |   |
| ×12N                 | Installation | Ok     |   |
| Positional Flat File | Installation | Ok     |   |
| Others               | Installation | Ok     |   |
| HIPAA                | Installation | Ok     |   |
| External Codelists   | Installation | Ok     |   |
| HL7                  | Installation | Ok     |   |
| HL7v3                | Installation | Ok     |   |
| NCPDP Telecom        | Installation | Ok     | - |

Oracle B2B Document Editor-related shortcuts will appear under the Oracle item in the Start menu  $\rightarrow$  Programs option.

| <b>E</b> | Programs          | ► | 🖬 Oracle 🛛 🕨                                  | 👌 Analyzer 🛛        |
|----------|-------------------|---|-----------------------------------------------|---------------------|
| ٨        | Documents         | ► | 6                                             | 🚶 Data Comparator   |
| ₽        | Settings          | ► |                                               | 👌 Data Editor       |
| P        | Search            | ► |                                               | Data Generator      |
| 0        | Help and Support  |   | E                                             | MapBuilder          |
| 0        | Run               |   | 1                                             | 🔰 Migrator          |
|          | Log Off Oracle    |   | 5                                             | 🖇 Oracle B2B        |
| 0        | Turn Off Computer |   | E.                                            | SpecGenerator       |
| 2<br>1   | itart 🛛 🏉 🞯 🎭 🏹 🍤 |   | ।<br>🎗 Process Explorer - Sysint 🛛 🍣 System 🛲 | Standards Reference |

39

### Configure WebLogic Domain

With all software installed now is the time to configure the runtime environment.

Normally the infrastructure consists of an admin server and one or more managed servers. The SOA and the BAM typically have a separate managed server each. This requires the physical host to have a fair amount of memory, more then Windows XP supports. Since this article discusses an environment built for development and exploration using a single machine with limited resources, we will configure all components to use that same, single WebLogic server. While this will increase the time the server takes to start, it will minimize the amount memory needed to run all that needs to be run.

Start the WebLogic Configuration Wizard, Start menu  $\rightarrow$  Programs  $\rightarrow$  Oracle SOA 11g – Home 1  $\rightarrow$  Configure Application Server Wizard.

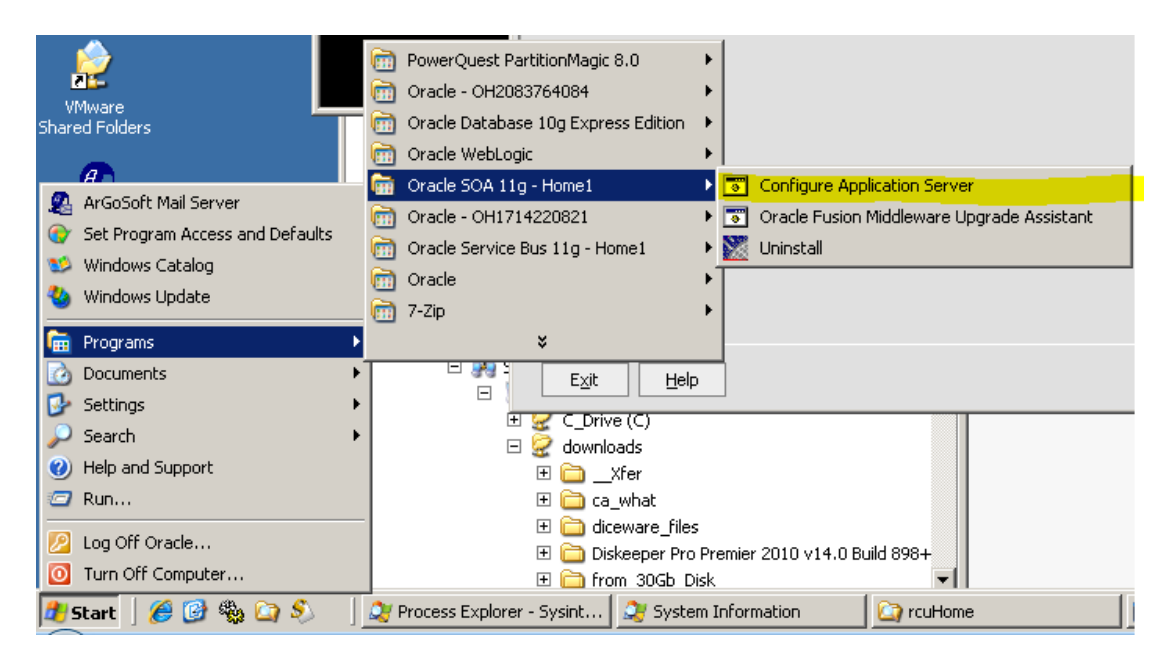

Accept the default "Create a new WebLogic Domain" and click Next.

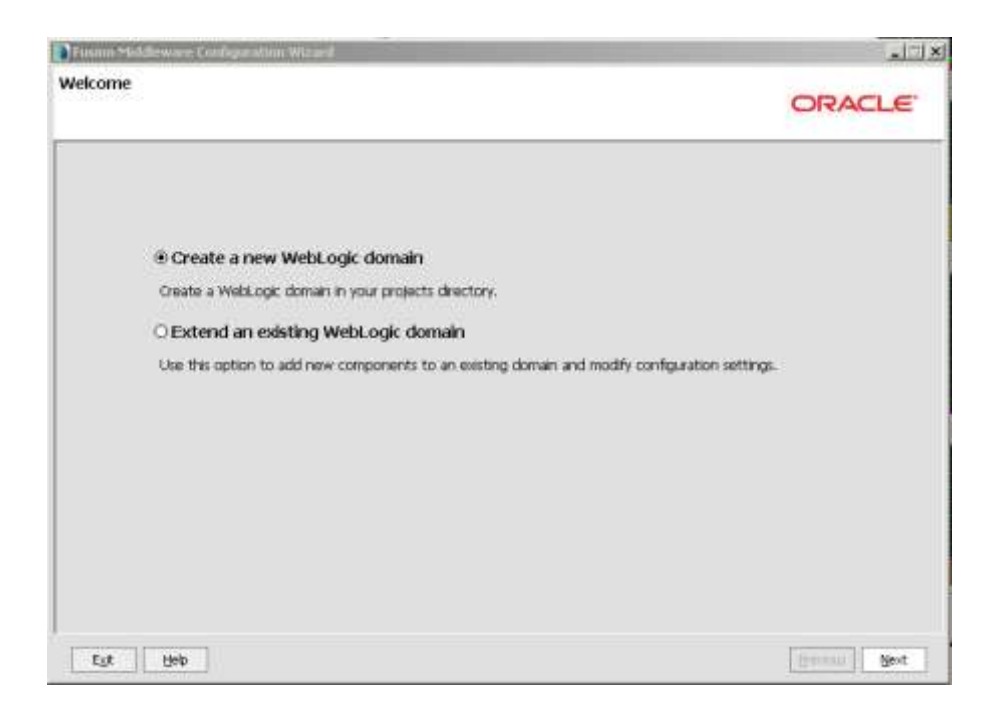

Check, in the specified order:

- 1. Oracle WSM Policy Manager
- 2. Oracle Business Activity Monitoring
- 3. Oracle Enterprise Manager
- 4. Oracle SOA Suite
- 5. Oracle BPM Suite
- 6. WebLogic Advanced Web Services for JAX-RPC Extension
- 7. WebLogic Advanced Web Services for JAX-WS Extension

Click Next when done.

| Fusion Middleware Configuration Wicard                                                                                                    |                 |
|----------------------------------------------------------------------------------------------------|-----------------|
| elect Domain Source                                                                                                    | ORACLE'         |
|                                                                                                    |                 |
| Generate a domain configured automatically to support the following processing of the support of the support | products:       |
| Ellies with ogr favor Danas (10.2.2.0 pitteres, 10.2]*                                                                                                    |                 |
| Oracle BPM Suite - 11.1.1.0 [Oracle_SOA1]                                                                                                    |                 |
| ☑ Oracle SOA Suite - 11.1.1.0 [Oracle_SOA1]                                                                                                    |                 |
| Oracle Enterprise Manager - 11.1,1.0 [oracle_common]                                                                                                    |                 |
| Oracle Business Activity Monitoring - 11.1.1.0 [Oracle_SOA1]                                                                                                    |                 |
| Cracle WSM Policy Manager - 11.1.1.0 [oracle_common]                                                                                                    |                 |
| Oracle JRF WebServices Asynchronous services - 11.1.1.0 [oracle_common]                                                                                                    |                 |
| Oracle JRF - 11.1.1.0 [oracle_common]                                                                                                    |                 |
| WebLogic Advanced Web Services for JAX-RPC Extension - 10.3.3.0 [wberver_10.3]                                                                                                    |                 |
| WebLogic Advanced Web Services for JAX-WS Extension - 10.3.3.8 [wiserver_10.3]                                                                                                    |                 |
| O Base this domain on an existing template                                                                                                    |                 |
| Terroration Chinabilitheastille Inna                                                                                                    | ( Seinener )    |
|                                                                                                    |                 |
|                                                                                                    |                 |
|                                                                                                    |                 |
| E.a. Line                                                                                                    | Denting of Area |
| eSt Date                                                                                                    | Granove Berr    |

Change the name of the new domain to single\_server\_domain, accept defaults for domain and application locations and click Next.

| pecity Domain Nam | e and Location        |                                                         |         |        |
|-------------------|-----------------------|---------------------------------------------------------|---------|--------|
|                   |                       |                                                         |         | ORACLE |
|                   | Enter the nam         | e and location for the domain and its applic            | ations: |        |
|                   | Domain location:      | C:\Cracle\Mddeware\11g_home\user_projects\domains       | Browse  |        |
|                   | Application location: | C:(Oracle)Middleware(11g_home)user_projects(application | BEOWISE |        |
|                   |                       |                                                         |         |        |

Accept the default Name of weblogic. Set the two passwords to the conventional password of welcome1 or a password of your own choosing then click Next.

| usion Middleware Configu | ration Wizard                           |          |
|--------------------------|-----------------------------------------|----------|
| nfigure Administrato     | r User Name and Password                | ORACLE   |
| Disgard Changes          |                                         |          |
| *Name:                   | weblogic                                |          |
| "User pessword:          |                                         |          |
| *Confirm user password:  | ******                                  |          |
| Description:             | This user is the default administrator. |          |
|                          |                                         |          |
| Egt Heb                  |                                         | Previous |

Accept default Development Mode and Sun JDK and click Next.

| usion Middleware Configuration Wicard                                                                                                    |                                                                                                    |
|----------------------------------------------------------------------------------------------------|----------------------------------------------------------------------------------------------------|
| onfigure Server Start Mode and JDK                                                                                                    | ORACLE                                                                                                    |
| Before putting your domain into production, make sure that<br>Production Environment' in the WebLogic Server documental<br>To use WebLogic JRocht in production, Oracle recommends<br>For information about WebLogic JRocht, see the WebLogic | the production environment is secure. For more information, see the topic 'Securing a<br>son.<br>developing and testing your applications with WebLogic JRockit early in the project cycle.<br>Rockit documentation. |
| WebLogic Domain Startup Mode                                                                                                    | 30K Selection                                                                                                    |
| Development Mode     Ution boot properties for usernane and     password and pol for applications to deploy.     Sun JOK recommended for better startup     performance during iterative development.                                         | Available 30Ks      Rockt 50K 1.6.0_17 @ C:\CracklyNddleware\11g_home\yr      Sun 50K 1.6.0_18 @ C:\OraclelyNddleware\11g_home\ydk1(                                                                                 |
| Production Mode<br>Require the entry of a usemanie and password<br>and do not poll for applications to deploy.<br>WebLogic 3Rockt 3DK recommended for better<br>number performance and management.                                            | Other JDK     Locator                                                                                                    |

Check the checkboxes next to all Component Schemas. Choose Oracle as Vendor. Choose "\*Oracle Driver (Thin) for Instance connections" for Driver. Enter welcome1 (or the password specified for the repository creation utility earlier on) for Schema Password. Set DBMS/Service to XE. Set Host Name to localhost. Set Port to 1521. Click Next.

|       | Checker of the                                            |                                                                             | 1.1                                        |                                                           | DOM: CO                              | and se                                                               |                   |
|-------|-----------------------------------------------------------|-----------------------------------------------------------------------------|--------------------------------------------|-----------------------------------------------------------|--------------------------------------|----------------------------------------------------------------------|-------------------|
|       | versor:                                                   | vrace.                                                                      | 1                                          |                                                           | Uphopolecy                           | Net NC                                                               |                   |
|       | Driver                                                    | *Orade's Onver ()                                                           | Thin) for pervice connects                 | ons; versions:9.0.1,9.2.0                                 | - Hold Na                            | me: locathost                                                        |                   |
| Sch   | iena Owner:                                               | Varies among comp                                                           | ponent schemas                             |                                                           | P                                    | ort: 1521                                                            |                   |
|       |                                                           | Configure select                                                            | ed component schemas a                     | a rome many used avoid to acc                             |                                      | in para                                                              |                   |
|       | Com                                                       | Configure select                                                            | DBMS/Service                               | Host Name                                                 | Port                                 | Schema Owner                                                         | Schema Password   |
| 2     | Com<br>BAM Schem                                          | Configure select<br>ponent Schema                                           | DBMS/Service                               | Host Name<br>localhost                                    | Port<br>1521                         | Schema Owner<br>DEV_ORABAM                                           | Schema Password   |
| 2     | Com<br>BAM Schem<br>SOA Infrast                           | Configure select<br>ponent Schema<br>a<br>ructure                           | DBMS/Service                               | Host Name<br>locahost<br>locahost                         | Port<br>1521<br>1521                 | Schema Owner<br>DEV_ORABAM<br>DEV_SCAINFRA                           | Schettia Password |
| N N N | Com<br>BAM Schem<br>SOA Infrast<br>User Messa             | Configure select<br>ponent Schema<br>a<br>ructure<br>png Service            | CBMS/Service                               | Host Name<br>locarhost<br>locarhost<br>locarhost          | Port<br>1521<br>1521<br>1521         | Schems Owner<br>DEV_ORABAM<br>DEV_SOAINFRA<br>DEV_ORASDPM            | Schema Password   |
|       | Com<br>BAM Schem<br>SOA Infrast<br>User Messa<br>OWSM MDS | Configure select<br>ponent Schema<br>a<br>ructure<br>ping Service<br>Schema | DBMS/Service<br>XE<br>XE<br>XE<br>XE<br>XE | Host Name<br>locahost<br>locahost<br>locahost<br>locahost | Port<br>1521<br>1521<br>1521<br>1521 | Schems Owner<br>DEV_ORABAM<br>DEV_SOAINFRA<br>DEV_ORASDPM<br>DEV_MDS | Schema Password   |

Test Connections. Click Next.

| Fusion                                                                                                    | Fusion Middleware Configuration Wizard   |                        |                                     |  |  |  |  |
|----------------------------------------------------------------------------------------------------|------------------------------------------|------------------------|-------------------------------------|--|--|--|--|
| est Co                                                                                                    | mpon                                     | ent Schema             | ORACLE                              |  |  |  |  |
|                                                                                                    | Status                                   | Component Schema       | JDBC Connection URL                 |  |  |  |  |
|                                                                                                    | $\checkmark$                             | BAM Schema             | jdbc:oracle:thin:@localhost:1521/XE |  |  |  |  |
|                                                                                                    | $\checkmark$                             | SOA Infrastructure     | jdbc:oracle:thin:@localhost:1521/XE |  |  |  |  |
|                                                                                                    | $\checkmark$                             | User Messaging Service | jdbc:oracle:thin:@localhost:1521/XE |  |  |  |  |
|                                                                                                    | $\checkmark$                             | OWSM MDS Schema        | jdbc:oracle:thin:@localhost:1521/XE |  |  |  |  |
|                                                                                                    | $\checkmark$                             | SOA MDS Schema         | jdbc:oracle:thin:@localhost:1521/XE |  |  |  |  |
|                                                                                                    | Select All Unselect All Iest Connections |                        |                                     |  |  |  |  |
| Connection Result Log Driver=oracle.jdbc.OracleDriver URL=jdbc:oracle:thin:@localhost:1521/XE User=DEV_MD5 Password=******** SQL Test=select 1 from schema_version_registry where owner=(select user from dual) and mr_type='MD5' and version='11.1.1.2.0' CFGFWK-20850: Test Successful! |                                          |                        |                                     |  |  |  |  |
| •                                                                                                    |                                          |                        |                                     |  |  |  |  |
| E <u>×</u> it                                                                                                    | Ŀ                                        | telp                   | Previous Next                       |  |  |  |  |

Check the "Managed Servers. Clusters and Machines" checkbox and click Next.

| Fusion Middleware Configuration Wiz | ard                                                                                                    | ×             |
|-------------------------------------|----------------------------------------------------------------------------------------------------|---------------|
| Select Optional Configuration       |                                                                                                    | ORACLE        |
|                                     | <ul> <li>Administration Server<br/>Modify Settings</li> <li>JMS Distributed Destination<br/>Select JMS Distributed Destination Type</li> <li>Managed Servers, Clusters and Machines<br/>Add or Delete<br/>Modify Settings</li> <li>Deployments and Services<br/>Target to Servers or Clusters</li> <li>JMS File Store<br/>Modify Settings</li> <li>RDBMS Security Store<br/>Modify Settings</li> </ul> |               |
| Exit Help                           |                                                                                                    | Previous Next |

Select, one at a time, and delete the bam\_server1 and soa\_server1 managed server entries. We are configuring a single server domain to conserve machine memory resources.

|   | Fusion Middleware Configuration Wizard |                     |                |             |                 |               |
|---|----------------------------------------|---------------------|----------------|-------------|-----------------|---------------|
| c | onfigure Managed Serve                 | ORACLE              |                |             |                 |               |
|   | 📮 Add 🛛 🗙 Delete 💍 Disca               |                     | Switch Display |             |                 |               |
|   | Name*                                  | Listen address*     | _              | Listen port | SSL listen port | SSL enabled   |
|   | → 1 bam_server1                        | All Local Addresses | -              | 9001        | N/A             |               |
|   | 2 soa_server1                          | All Local Addresses | -              | 8001        | N/A             |               |
|   |                                        |                     |                |             |                 |               |
| : |                                        |                     |                |             |                 |               |
|   | E <u>x</u> it <u>H</u> elp             |                     |                |             |                 | Previous Next |

Accept default for configure clusters (none) and click Next.

| Fusion Middleware Co       | Fusion Middleware Configuration Wizard |                   |                |                 |  |
|----------------------------|----------------------------------------|-------------------|----------------|-----------------|--|
| Configure Clusters         |                                        |                   |                | ORACLE          |  |
| 🖳 Add 🗱 Delete             | O Discard Changes                      |                   |                | Switch Display  |  |
| Name*                      | Cluster messaging mode                 | Multicast address | Multicast port | Cluster address |  |
|                            |                                        |                   |                |                 |  |
| E <u>x</u> it <u>H</u> elp |                                        |                   |                | Previous Next   |  |

Accept default for configure machines and click next.

| -               |                                        |                             |                                       |               |  |  |
|-----------------|----------------------------------------|-----------------------------|---------------------------------------|---------------|--|--|
| Fusion 1        | Fusion Middleware Configuration Wizard |                             |                                       |               |  |  |
| Configu         | re Machines                            |                             |                                       | ORACLE        |  |  |
| Mac             | chine Unix Machine                     |                             |                                       |               |  |  |
|                 | Name*                                  | Node manager listen address | Node manager listen port              |               |  |  |
| $\rightarrow$ 1 |                                        | localbost                   | · · · · · · · · · · · · · · · · · · · | 5556          |  |  |
|                 |                                        |                             |                                       |               |  |  |
| Exit            | Help                                   |                             |                                       | Previous Next |  |  |

Assign AdminServer to LocalMachine and click Next.

| Fusion Middleware Configuration Wizard                                          |                                                                                                    |
|---------------------------------------------------------------------------------|----------------------------------------------------------------------------------------------------|
| Assign Servers to Machines                                                      | ORACLE                                                                                                    |
| Select a machine in the right pane. Then select the server(s) in the left pane. | me and assign them to the machine by clicking the right arrow button.         Machine         Machine         CocalMachine         AdminServer |
| Exit Help                                                                       | Previous <u>N</u> ext                                                                                                    |

Review Configuration Summary and click Create.

| Fusion Middleware Configuration Wizard                                                                       |                                                          |                                                                                                    |
|----------------------------------------------------------------------------------------------------|----------------------------------------------------------|----------------------------------------------------------------------------------------------------|
| Configuration Summary                                                                                        |                                                          | ORACLE <sup>.</sup>                                                                                                    |
| Domain Summary           Summary View:           Deployment           base domain (C:)Oracle/Middleware)11.0 | Click on an iter<br>Details pane be<br>prior panel. If e | n in the Domain Summary pane on the left to inspect its attributes in the<br>slow. You can make limited adjustments by clicking Previous to return to a<br>everything is satisfactory, click Create. |
|                                                                                                    | Details                                                  |                                                                                                    |
|                                                                                                    | Attribute                                                | Value                                                                                                    |
|                                                                                                    | Name                                                     | Basic WebLogic Server Domain                                                                                                    |
|                                                                                                    | Description                                              | Create a basic WebLogic Server domain without installing sample app                                                                                                    |
| E Shutdown Class                                                                                             | Author                                                   | Oracle Corporation                                                                                                    |
| DMSShutdown                                                                                                  | Location                                                 | C:\Oracle\Middleware\11g_home\wlserver_10.3\common\templates\                                                                                                    |
| -      -      Startup Class                                                                                  | Name                                                     | WebLogic Advanced Web Services for JAX-WS Extension                                                                                                    |
| I JRF Startup Class                                                                                          | Description                                              | Extend an existing WebLogic Server domain to add functionality requ                                                                                                    |
| - IPS Startup Class                                                                                          | Author                                                   | Oracle Corporation                                                                                                    |
| - ODL-Startup                                                                                                | Location                                                 | C:\Oracle\Middleware\11g_home\wlserver_10.3\common\templates\-                                                                                                    |
| Audit Loader Startup Class                                                                                   |                                                          |                                                                                                    |
| AWT Application Context Startur                                                                              | Name                                                     | WebLogic Advanced Web Services for JAX-RPC Extension                                                                                                    |
| MW Excention Context Starter                                                                                 | Description                                              | Extend an existing WebLogic Server domain to add functionality requ                                                                                                    |
| JMX Framework Startup Class                                                                                  | Author                                                   | Oracle Corporation                                                                                                    |
| Duc Startup                                                                                                  | Location                                                 | C:\Oracle\Middleware\11g_home\wiserver_10.3\common\templates\-                                                                                                    |
| DMS-Startup                                                                                                  | Mana                                                     | Ovada PDM Suite                                                                                                    |
| OWSM Startup class                                                                                           | Description                                              | Oracle BPM Suite<br>Oracle BDM Suite Extension Template Configures Oracle BDM Comps                                                                                                    |
| SOAStartupClass                                                                                              | Author                                                   | Oracle Corporation                                                                                                    |
|                                                                                                    | 4                                                        |                                                                                                    |
| Exit Help                                                                                                    |                                                          | Previous Create                                                                                                    |

Once condifguration is finished click Done.

| Fusion Middleware Configuration W | zard                                                                                                    |
|-----------------------------------|----------------------------------------------------------------------------------------------------|
| Creating Domain                   | ORACLE.                                                                                                    |
|                                   | Progress:                                                                                                    |
|                                   | Preparing<br>Extracting Domain Contents<br>Creating Domain Security Information<br>Saving the Domain Information<br>Storing Domain Information<br>String Substituting Domain Files<br>Performing OS Specific Tasks<br>Performing Post Domain Creation Tasks<br>Domain Created Successfully! |
| ORACLE                            | Domain Location: C:\Oracle\Middleware\11g_home\user_projects\domains\single_server_domain<br>Admin Server URL: http://xponeb2b:7001                                                                                                    |
|                                   | 🗌 Start Admin Server                                                                                                    |
| Exit <u>H</u> elp                 | Previous Done                                                                                                    |

Shortcuts to start and stop the server, and to connect to start the web-based console are created in the Start menu  $\rightarrow$  Programs  $\rightarrow$  Oracle WebLogic  $\rightarrow$  User Projects  $\rightarrow$  single\_server\_domain folder.

| Shared Folders                                                                                    | Cracle - CH2063764084<br>Cracle Database 10g Express Edition                                                                      | :                                                                                                    | ) tem<br>) teacourb            |                                    |   |
|---------------------------------------------------------------------------------------------------|----------------------------------------------------------------------------------------------------|----------------------------------------------------------------------------------------------------|--------------------------------|------------------------------------|---|
| ArGuSoft Mail Server     Set Program Access and Defaults     Windows Catolog     Windows Lipidate | Chacle Welcog: Chacle SOA 15g - Hone1 Chacle SOA 15g - Hone1 Chacle Service Due 11g - Hone1 Chacle Service Due 11g - Hone1 Chacle | WebLog: Server 11gR1     WebLog: Server 11gR1     Quid:Rot     Quid:Rot     Snart Lpdws     Crimital Oracle WebLog: | PDMS<br>Index<br>I<br>bbs<br>m |                                    |   |
| Proyens     Decoments     Settings                                                                | E ∰ 900<br>E ∰ 900<br>E ∰ 172,168,60.5<br>E ∰ C_Drive (C)                                                                         | Terreksper Studio 11.1.1.3.0     Uranstal Oracle Nickleware     User Projects                                       | • 🖬 single_server_donan •      | 🖌 Oracle Service Sus Admin Console |   |
| W Help and Support                                                                                | E 🔁 downloads<br>E 🛄)Ser<br>E 🔂 ca_what                                                                                           |                                                                                                    |                                | Sop Serve                          |   |
| Log Off Orade                                                                                     | H Goowere Jae                                                                                                    | Premier 2010 v14.0 build 090+                                                                                       |                                |                                    | 1 |

#### Start the WebLogic Server, watching the console output until strings

"<Notice> <WebLogicServer> <BEA-000365> <Server state changed to RUNNING>" and

"<Notice> <WebLogicServer> <BEA-000360> <Server started in RUNNING mode>" are seen.

Verify that you can start various consoles and tools and log in to get at the relevant functionality. Use the following URLs:

<u>http://localhost:7001/console</u> - WebLogic Applicaion Server Console <u>http://localhost:7001/b2b</u> - Oracle B2B Trading Partner Manager Console <u>http://localhost:7001/em</u> - Oracle Enterprise Manager Console <u>http://localhost:7001/OracleBAM</u> - Oracle BAM Console <u>http://localhost:7001/integration/worklistapp</u> - Worklist Manager Application

The B2B Document Editor can be accessed through the Start menu --> Programs  $\rightarrow$  Oracle  $\rightarrow$  B2B.

Shut down the WebLogic Server. Back up the system. Defragment the disks onto which you installed the infrastructure components.

### **Change Runtime Properties for Development**

#### Change WebLogic Server Console Settings

- 1. Start the WebLogic Admin Server (WLS) if it is not already running
- 2. Log in to the WLS console <u>http://localhost:7001/console</u>
- 3. Click on **Deployments** in the left navigation bar

| ORACLE WebLogic Server <sup>®</sup> Administration Console                                                                                |                                                                                 |  |  |  |
|----------------------------------------------------------------------------------------------------|---------------------------------------------------------------------------------|--|--|--|
| Change Center                                                                                                    | Home Page Cog Out Preferences 🔤 Rec                                             |  |  |  |
| View changes and restarts                                                                                                    | — Information and Resources                                                     |  |  |  |
| Configuration editing is enabled. Future<br>changes will automatically be activated as you<br>modify, add or delete items in this domain. | Helpful Tools Configure applications Recent Task Status                         |  |  |  |
| Domain Structure<br>single_server_domain                                                                                                  | <ul><li>Set your console preferences</li><li>Orade Enterprise Manager</li></ul> |  |  |  |
| EnvironmentDeploymentsServicesSecurity RealmsInteroperabilityDiagnostics                                                                  | Domain Configurations     Domain     Domain                                     |  |  |  |

- 4. Click on **Customize this table** at the top of the **Deployments** table.
- 5. Change the number of rows per page to **100** (there are only about 30), select the checkbox to exclude libraries and click on **Apply**

| Administration Console                                                                                                    | Ģ                                                                 |
|----------------------------------------------------------------------------------------------------|-------------------------------------------------------------------|
| 🏦 Home Log Out Preferences 🔤 Record Help                                                                                                    | Welcome, weblogic                                                 |
|                                                                                                    | Connected to:                                                     |
|                                                                                                    | single_server_doma                                                |
| Home >Summary of Deployments                                                                                                    |                                                                   |
| Summary of Deployments                                                                                                    |                                                                   |
| Control Monitoring                                                                                                    |                                                                   |
| This page displays a list of Java EE applications and stand-alone application modules that h<br>this domain. Installed applications and modules can be started, stopped, updated (redeplo<br>the domain by first selecting the application name and using the controls on this page.<br>To install a new application or module for deployment to targets in this domain, click the In<br>Customize this table<br>View<br>Number of rows displayed per page:<br>Exclude libraries when displaying deployments<br>Apply Reset | nave been installed to<br>oyed), or deleted from<br>stall button. |
| Deployments                                                                                                    |                                                                   |

When the server is started, internal applications like the WLS console are not deployed completely and a delay is experienced when the console application is first accessed after server startup.

Let's change this behaviour to deploy internal applications at startup to eliminate the delay.

- 1. Click on single\_server\_domain in the left navigation bar in the WLS console.
- 2. Click on Configuration | General tab
- 3. Deselect Enable on-demand deployment of internal applications checkbox

#### 4. Click on the **Save** button

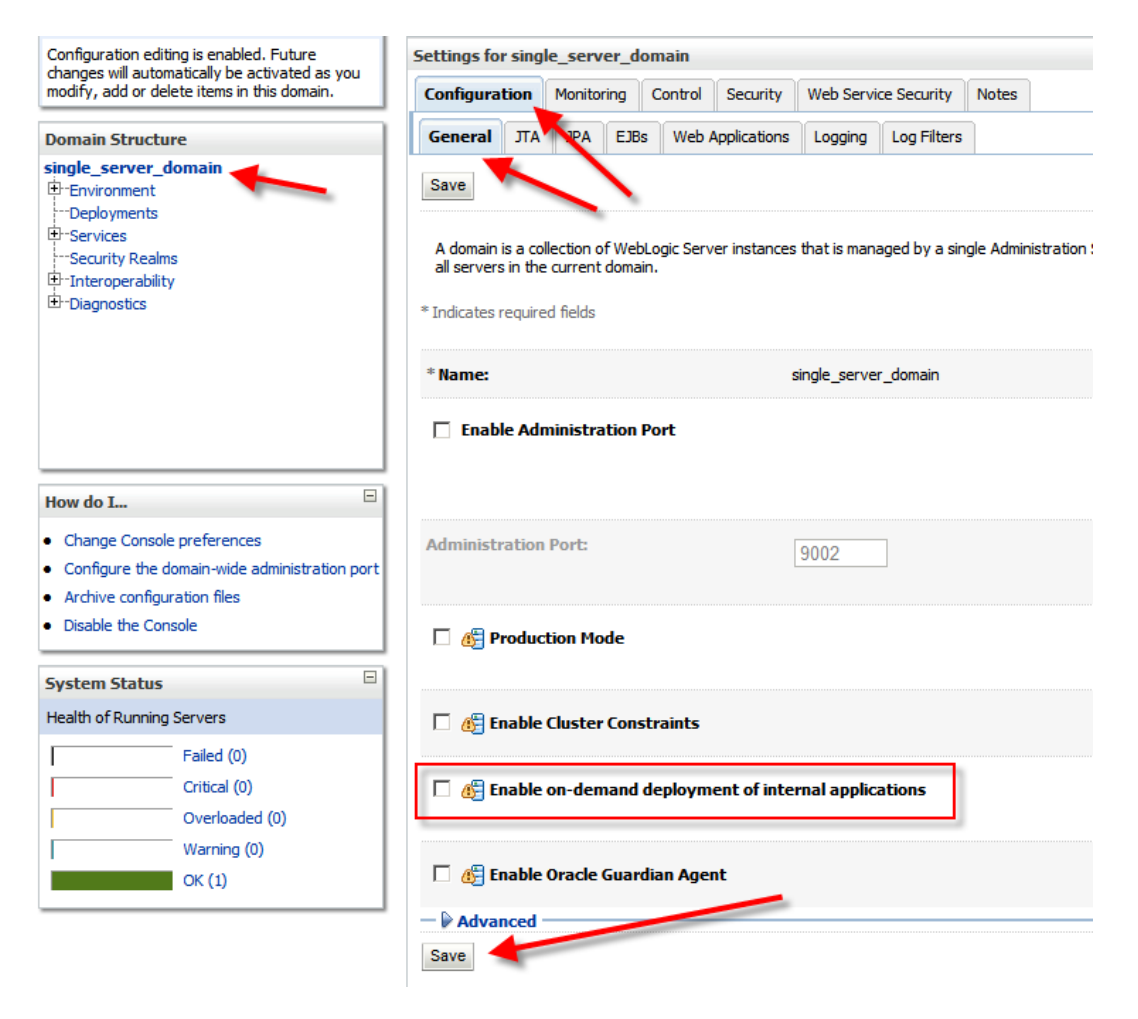

#### Increase diagnostics through Enterprise Manager

The Enterprise Manager can provide different levels of information about composite runtime instances.

- 1. Start the WebLogic server if it is not not already running
- 2. Log in to the EM console at http://localhost:7001/em
- 3. Right-click on the **soa-infra** (**AdminServer**) in the left navigation bar to open the SOA menu and select SOA Administration → Common Properties

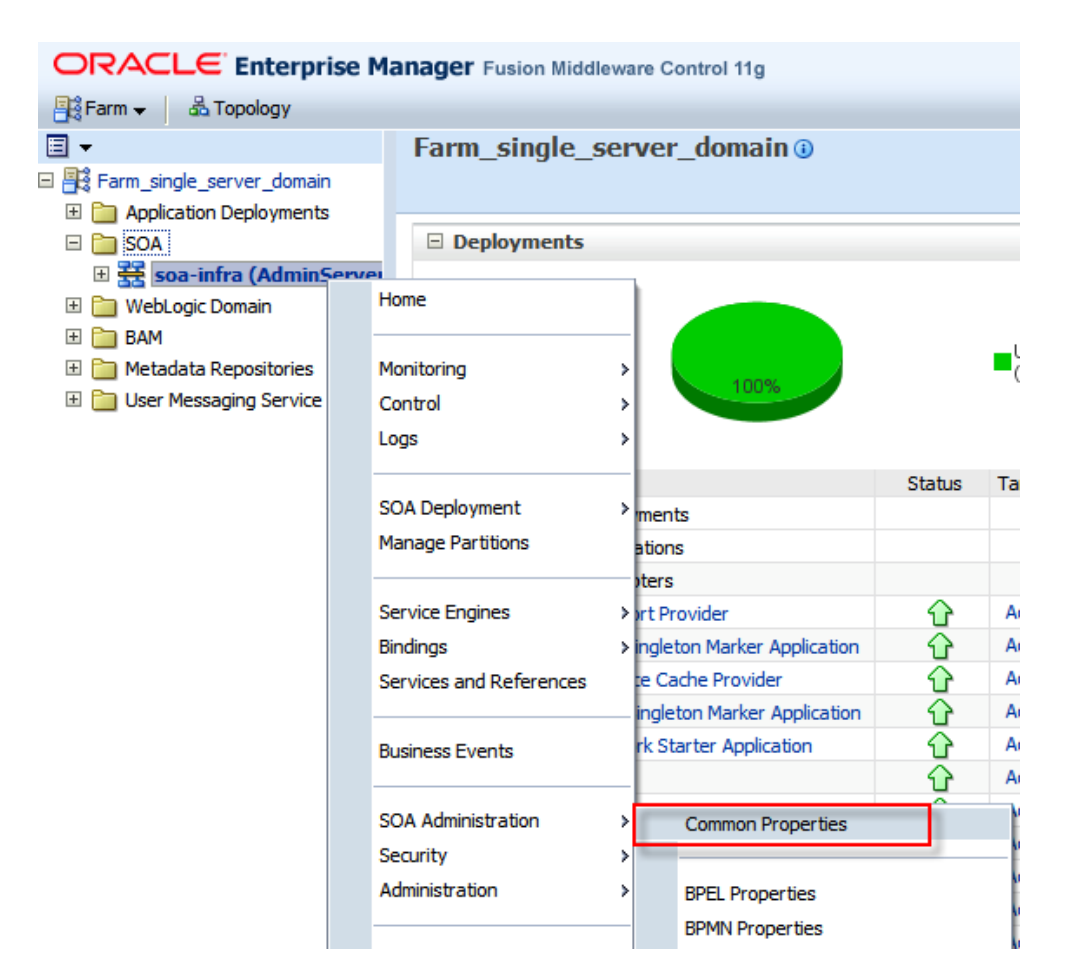

4. Select Audit Level : Development and check the "Capture Composite Instance State" checkbox, the click Apply.

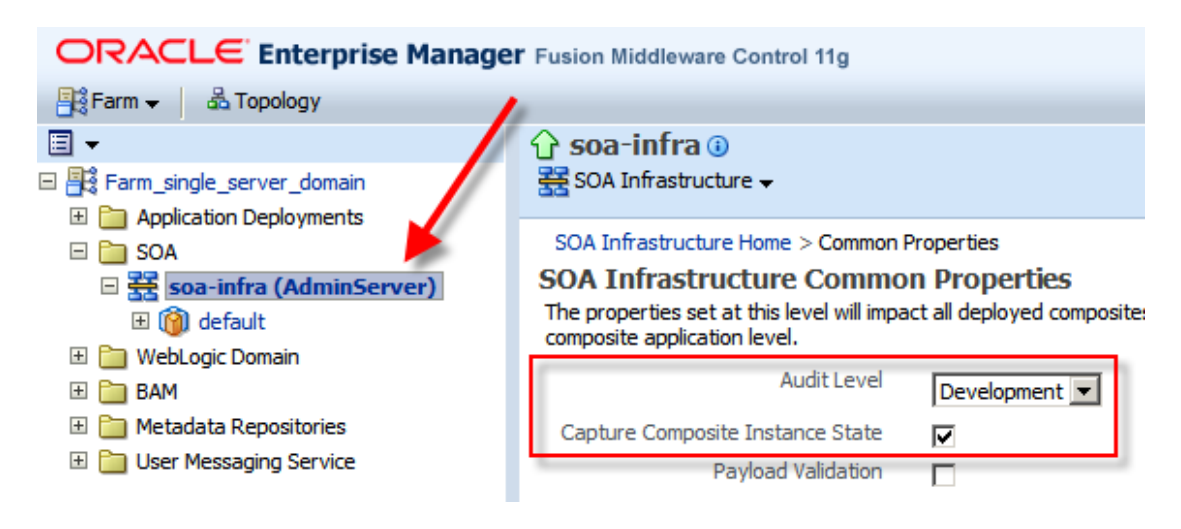

### Expand DB Pools

Log into the WebLogic Application Server Console, <u>http://localhost:7001/console</u>. Navigate through Services --> JDBC --> DataSources.

| ORACLE WebLogic Server® Administration Console                                                                                            |                                                                                                    |                      |                                |  |  |
|----------------------------------------------------------------------------------------------------|----------------------------------------------------------------------------------------------------|----------------------|--------------------------------|--|--|
| Change Center                                                                                                    | 🔓 Home Log Out Preferences 🔤 Record Help                                                                                                    |                      |                                |  |  |
| View changes and restarts                                                                                                    | Home >Summary of JDBC Data Sources                                                                                                    |                      |                                |  |  |
| Configuration editing is enabled. Future<br>changes will automatically be activated as you<br>modify, add or delete items in this domain. | Summary of JDBC Data Sources                                                                                                    |                      |                                |  |  |
| Domain Structure<br>single_server_domain                                                                                                  | A JDBC data source is an object bound to the JNDI tree that provides database connectivity through a pool of JDE<br>JNDI tree and then borrow a database connection from a data source.<br>This page summarizes the JDBC data source objects that have been created in this domain.<br>Customize this table Data Sources (Filtered - More Columns Exist) New Delete |                      |                                |  |  |
| DeploymentsServicesJDBCJDBCData Sources                                                                                                   |                                                                                                    |                      |                                |  |  |
|                                                                                                    |                                                                                                    | Name 🌣               | JNDI Name                      |  |  |
| Coherence Clusters                                                                                                    |                                                                                                    | BAMDataSource        | jdbc/oracle/bam/adc            |  |  |
| XML Registries                                                                                                    |                                                                                                    | EDNDataSource        | jdbc/EDNDataSource             |  |  |
| How do I                                                                                                    |                                                                                                    | EDNLocalTxDataSource | jdbc/EDNLocalTxDataSource      |  |  |
| Create JDBC data sources     Delete JDBC data sources                                                                                     |                                                                                                    | mds-owsm             | jdbc/mds/owsm                  |  |  |
|                                                                                                    |                                                                                                    | mds-soa              | jdbc/mds/MDS_LocalTxDataSource |  |  |
| System Status                                                                                                    |                                                                                                    | OraSDPMDataSource    | jdbc/OraSDPMDataSource         |  |  |
| Failed (0)                                                                                                    |                                                                                                    | SOADataSource        | jdbc/SOADataSource             |  |  |
| Critical (0)                                                                                                    |                                                                                                    | SOALocalTxDataSource | jdbc/SOALocalTxDataSource      |  |  |

Click on the SOALocalTxDataSource, Connection Pool Tab. Change Maximum Capacity property from the default 50 to 100.

| System Sta   | atus                          |                   |               |
|--------------|-------------------------------|-------------------|---------------|
| Health of Ru | nning Servers                 |                   |               |
|              | Failed (0)<br>Critical (0)    | 🎳 Password:       | •••••         |
|              | Overloaded (0)<br>Warning (0) | Confirm Password: | •••••         |
|              | OK (1)                        | Initial Capacity: | 0             |
|              |                               | Maximum Capacity  | <b>y:</b> 100 |
|              |                               | Capacity Incremen | nt: 1         |

Click Save.

| ORACL E Webl ogic Server <sup>®</sup> Administration Console                                                                              |                                                                                                    |  |  |  |
|----------------------------------------------------------------------------------------------------|----------------------------------------------------------------------------------------------------|--|--|--|
| Change Center<br>View changes and restarts                                                                                                | Administration Console  Home Log Out Preferences Record Help  Home >Summary of JDBC Data Sources >SOALocalTxDataSource  Messages                                                                                                    |  |  |  |
| Configuration editing is enabled. Future<br>changes will automatically be activated as you<br>modify, add or delete items in this domain. | <ul> <li>All changes have been activated. No restarts are necessary.</li> <li>Settings updated successfully.</li> </ul>                                                                                                    |  |  |  |
| Domain Structure                                                                                                    | Settings for SOALocalTxDataSource                                                                                                    |  |  |  |
| single_server_domain  E-Environment  Deployments  C-Services                                                                              | Configuration         Targets         Menitoring         Control         Security         Notes           General         Connection Pool         Transaction         Diagnostics         Identity Options                                                                          |  |  |  |
|                                                                                                    | Save<br>The connection pool within a JDBC data source contains a group of JDBC connections that<br>connections within it are created when the connection pool is registered, usually when star<br>Use this page to define the configuration for this data source's connection pool. |  |  |  |

Repeat the process for the SOADataSource connection pool.

The environment is ready for project work.

### References

- [1] Oracle B2B Site, Available: <u>http://www.oracle.com/technology/products/integration/b2b/index.html</u>, Accessed: 4 June 2010
- [2] Oracle B2B 11g Site, Available: <u>http://www.oracle.com/technology/products/soa/b2b/index.html</u>, Accessed: 4 June 2010
- [3] Release Downloads for oracle SOA Suite, SOA Suite 11g, Available: <u>http://www.oracle.com/technology/products/soa/soasuite/collateral/downloads</u> <u>.html#11g</u>, Accessed: 4 June 2010
- [4] Oracle Database 10g Express Edition, Available: <u>http://www.oracle.com/technology/products/database/xe/index.html</u>, Accessed: 4 June 2010
- [5] Oracle Fusion Middleware 11gR1 Software Downloads, Available: <u>http://www.oracle.com/technology/software/products/middleware/htdocs/fmw</u> <u>11\_download.html</u>, Accessed: 4 June 2010
- [6] Oracle Database Express Edition, Getting Started Guide, 10g Release 2 (10.2), Available: <u>http://download.oracle.com/docs/cd/B25329\_01/doc/admin.102/b25610/toc.ht</u> <u>m</u>, Accessed: 4 June 2010.
- [7] Oracle Database Documentation Library, Oracle Database Express Edition 10g Release 2 (10.2), Avaiable: <u>http://www.oracle.com/pls/xe102/homepage</u>, Accessed: 4 June 2010

- [8] Oracle Database Express Edition 10g Release 2 Installation Guide for Microsoft Windows, Available: <u>http://download.oracle.com/docs/cd/B25329\_01/doc/install.102/b25143/toc.ht</u> <u>m</u>, Accessed: 4 June 2010
- [9] Nitesh Jain, Oracle Fusion Middleware B2B Team Blog, Oracle B2B Starter Kit, Available: <u>http://blogs.oracle.com/oracleb2bgurus/2010/04/oracle\_b2b\_started\_kit.html</u>, Accessed: 4 June 2010
- [10] Oracle Fusion Middleware Installation Guide for Oracle SOA Suite and Oracle Business Process Management Suite 11g Release 1 (11.1.1), Available: <u>http://download.oracle.com/docs/cd/E14571\_01/doc.1111/e13925/toc.htm</u>, Accessed: 4 June 2010
- [11] Oracle Fusion Middleware, System Requirements and Specifications, Available: <u>http://www.oracle.com/technology/software/products/ias/files/fusion\_require</u> <u>ments.htm</u>, Accessed: 4 June 2010
- [12] Oracle® Fusion Middleware Repository Creation Utility User's Guide 11g Release 1 (11.1.1), 2 Running Repository Creation Utility (RCU), Available: <u>http://download.oracle.com/docs/cd/E14571\_01/doc.1111/e14259/rcu.htm</u>, Accessed: 4 June 2010
- [13] Oracle® Fusion Middleware Installation Guide for Oracle SOA Suite and Oracle Business Process Management Suite 11g Release 1 (11.1.1), Installing Oracle SOA Suite and Oracle Business Process Management Suite, Available: <u>http://download.oracle.com/docs/cd/E14571\_01/doc.1111/e13925/install.htm#</u> <u>CHDHCJEC</u>, Accessed: 5 July 2010
- [14] Oracle® Fusion Middleware Patching Guide 11g Release 1 (11.1.1), Applying the Latest Oracle Fusion Middleware Patch Set with the Patch Set Installers, Available: http://download.oracle.com/docs/cd/E14571\_01/doc.1111/e16793/patch\_set\_i nstaller.htm#PATCH20, Accessed: 5 July 2010
- [15] Oracle® Fusion Middleware User's Guide for Oracle B2B 11g Release 1 (11.1.1), Installing Oracle B2B Document Editor, Available: <u>http://download.oracle.com/docs/cd/E12839\_01/integration.1111/e10229/bb\_d</u> <u>oc\_ed.htm#BEIGGJBC</u>, Accessed: 9 June 2010